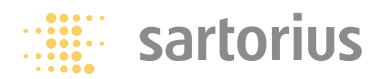

**Operating Instructions** 

## Sartorius Counting Scales

CB Models Electronic Precision Scales

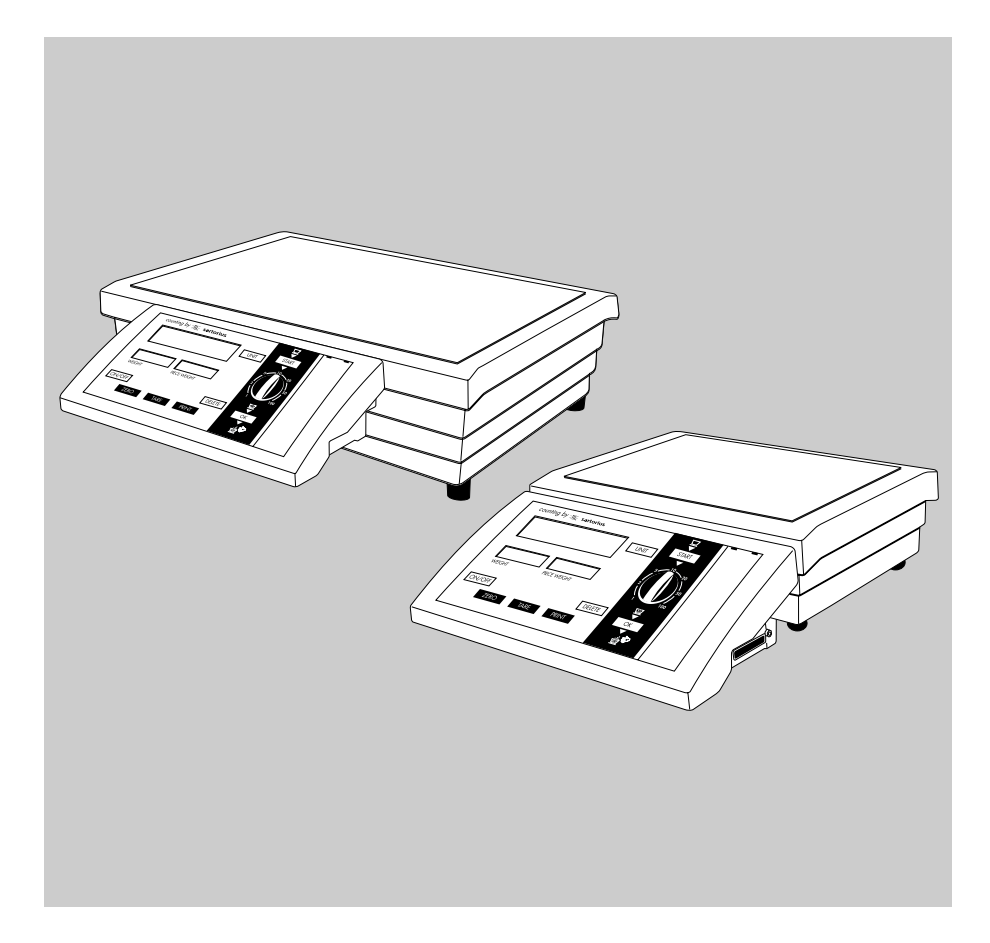

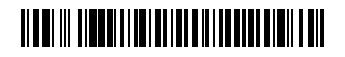

98648-009-72

## **Intended Use**

## Contents

The models of the CB Series are precision scales designed for the measurement of mass covering a range from 0.01 g and 64 kg.

CB models meet the highest requirements on the accuracy and reliability of weighing results through the following features:

- Efficient filtering-out of unfavorable ambient conditions, such as vibration, drafts, etc.
- Stable and reproducible weighing results
- Excellent readability under any lighting conditions
- Rugged, durable weighing system

CB scales save work and speed up simple routine applications through these features:

- Reference sample quantity adjustable using the selector
- Mass unit conversion by toggling between units (second weight unit)
- Extremely fast response times of approx. 1 second
- Total ease of operation
- Runs on 6 size C alkaline manganese batteries rated to 1.5 V, max. 8,100 mAh
- Serial RS-232 port for connection to a PC
- Two lines in the printout are configurable to show your company name, for example

- 3 Contents
- 3 Intended Use
- 4 Warnings and Safety Precautions
- 5 General View of the Scale
- 7 Getting Started
- 11 Operating the Scale
- 11 Weighing
- 13 Calibration/Adjustment
- 15 Counting
- 19 Toggle between Units
- 22 Weigh Averaging
- 24 Settings
- 24 Setting the Parameters (Menu)
- 25 Parameter Settings (Overview)
- 29 Generating a Printout
- 31 Data Interface
- 39 Pin Assignment Chart
- 40 Cabling Diagram
- 41 Error Codes
- 43 Care and Maintenance
- 44 Instructions for Recycling
- 45 Overview
- 45 Specifications
- 47 Dimensions (Scale Drawings)
- 48 Accessories (Options)
- 50 CE Marking

#### Supplement:

Key label strip for the control panel showing the procedure for "counting"

## Warnings and Safety Precautions

The scale has been constructed in accordance with the European Directives as well as international regulations and standards for operation of electrical equipment, electromagnetic compatibility, and stipulated safety requirements. Improper use or handling, however, can result in property damage or personal injury.

Read these operating instructions thoroughly before using your scale to prevent damage to the equipment. Keep these instructions in a safe place for future reference.

Follow the instructions below to ensure safe and trouble-free operation of your scale:

- ▲ Do not use this scale in a hazardous area/location
- ▲ Only for use with LISTED direct plug in power supply.
- ▲ CAUTION. Risk of explosion if battery is replaced by an incorrect type. Dispose of used batteries according to the instructions.
- ▲ Make sure that the voltage rating printed on the AC adapter is identical to your local line voltage

- ▲ Warning When Using Prewired RS-232 Connecting Cables: RS-232 cables purchased from other manufacturers often have incorrect pin assignments for use with Sartorius scales. Be sure to check the pin assignment against the respective chart before connecting the cable, and disconnect any lines marked "Internally Connected" (e.g., pin 6). Failure to do so may damage or even completely ruin your scale and/or peripheral device.
- The only way to turn the power off completely is to disconnect the AC adapter
- The scale housing is protected against penetration (ingress) of solid objects (IP30)
- Connect only Sartorius accessories and options, as these are optimally designed for use with your CB scale
- Protect the AC adapter and the scale from moisture

When cleaning your scale, make sure that no liquid enters the scale housing; use only a slightly moistened cloth to clean the scale.

Do not open the scale housing. In case you have any problems with your scale:

 Contact your local Sartorius office, dealer or service center

## **General View of the Scale**

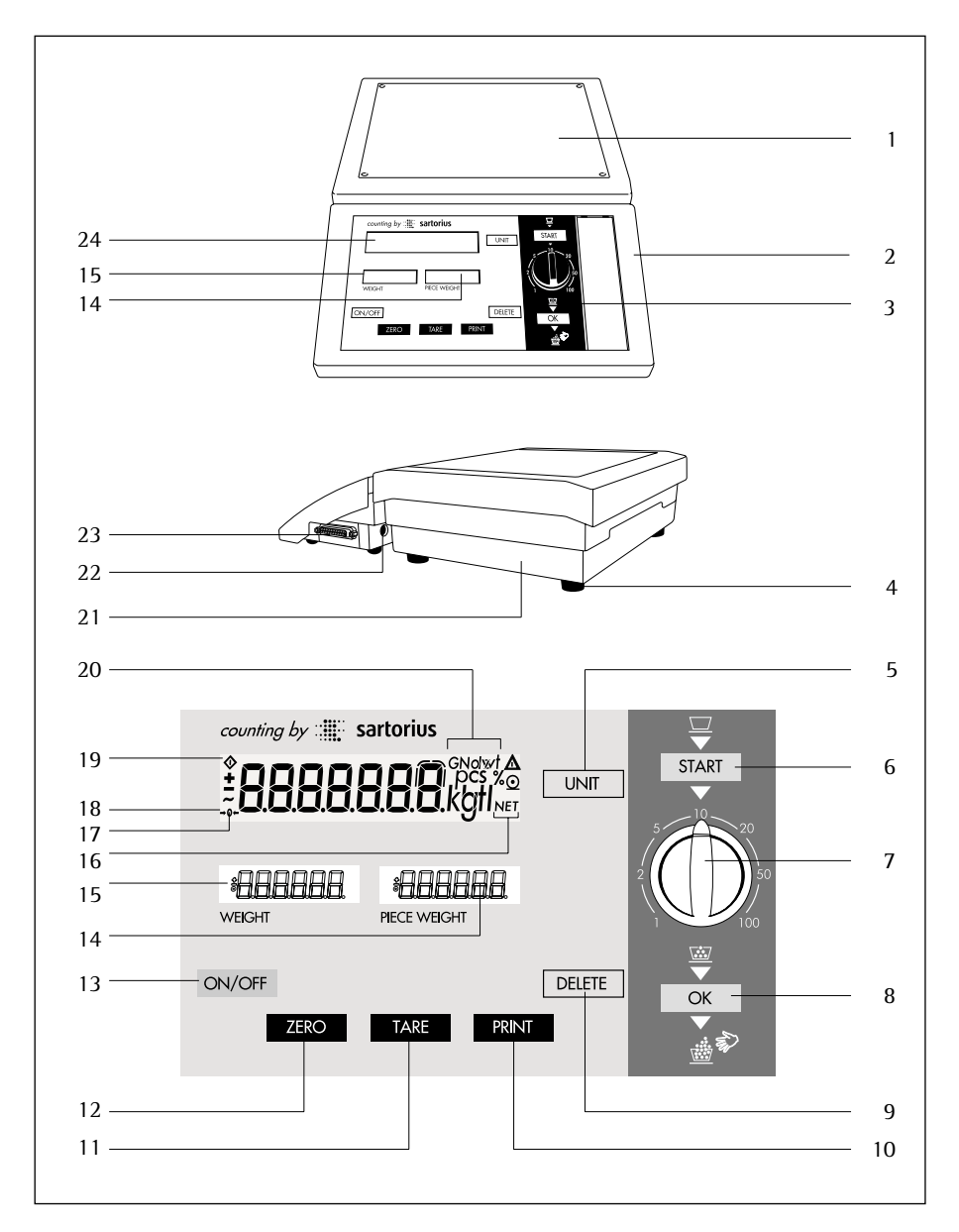

| ltem   | (Spare Pa                                                                                                    | art Order No.)                                              | ltem           | (Spare Part Order No.)                                                                                                    |  |  |
|--------|----------------------------------------------------------------------------------------------------|-------------------------------------------------------------|----------------|----------------------------------------------------------------------------------------------------|--|--|
| 1<br>2 | Weighing pan<br>Battery compartment<br>(below the control unit)                                                                   | (69C00036)                                                  | 12             | [ZERO] key: zeros the display. Sets<br>the display to zero. Zeroing is only<br>allowed within the $\pm$ 2% range of<br>the scale's maximum capacity. |  |  |
| 3      | Control unit                                                                                                    |                                                             | 13             | [ON/OFF] key: Switches the display                                                                                                    |  |  |
| 4      | Foot (Set: 69C0<br>CB00                                                                                                    | 0038 not for<br>00CA models)                                |                | on or off. (The scale remains<br>energized in the standby mode –<br>depending on the menu setting.)                                                  |  |  |
| 5      | [UNIT] key: Toggles betw                                                                                                    | ween 2                                                      | 14             | Display: average piece weight                                                                                                    |  |  |
| 6      | weight units or to counting mode<br>[START] key: starts measurement                                                               |                                                             | 15             | Weight display in the basic unit selected                                                                                                    |  |  |
| 7      | Selector: selects reference                                                                                                    | gnt<br>e sample                                             | 16             | Shows that a value is in the tare memory                                                                                                    |  |  |
|        | quantity                                                                                                    |                                                             | 17             | Symbol for standby operation                                                                                                    |  |  |
| 8      | [OK] key: saves reference<br>quantity                                                                                             | e sample                                                    | 18             | Symbol for zeroing                                                                                                    |  |  |
| 9      | [DELETE] key: cancels of                                                                                                    | peration                                                    | 19             | "Busy" symbol                                                                                                    |  |  |
|        | This key is generally used for the fol-<br>lowing:<br>– End counting<br>– Cancel a calibration/adjustment                         |                                                             | 20             | Weight unit or piece count (pcs)                                                                                                    |  |  |
|        |                                                                                                    |                                                             | 21             | Manufacturer's label                                                                                                    |  |  |
|        | routine in progress                                                                                                    |                                                             | 22             | DC jack                                                                                                    |  |  |
| 10     | [PRINT] key: generates a<br>This key sends displayed                                                                              | printout<br>values via                                      | 23             | Data interface port                                                                                                    |  |  |
|        | the built-in data interface to an on-line Sartorius Data Printer or                                                               |                                                             | 24             | Main display                                                                                                    |  |  |
|        | to a compaten                                                                                                    |                                                             | Not shown:     |                                                                                                    |  |  |
| 11     | [TARE] key: tares (subtra<br>The weight of an empty<br>subtracted so that the no<br>a sample in the containe<br>shown afterwards. | icts weight)<br>container is<br>et weight of<br>r is always | Set o<br>clear | f small parts (battery cover, selector,<br>plastic overlay) (69C00039)                                                                               |  |  |

## **Getting Started**

#### Storage and Shipping Conditions

Do not expose the scale to shock, vibration, moisture or extreme temperature.

#### Unpacking the Scale

- After unpacking the scale, check it immediately for any visible damage
- If you see any sign of damage, proceed as directed in the chapter entitled "Care and Maintenance" under the section on "Safety Inspection"

Save the box and all parts of the packaging until you have successfully installed your scale. Only the original packaging provides the best protection for shipment. Before packing your scale, unplug all connected cables to prevent damage.

#### **Equipment Supplied**

The equipment supplied includes the components listed below:

- Scale with weighing pan mounted in place
- Plug-in AC adapter
- Operating instructions

#### Installation Instructions

CB scales are designed to provide reliable weighing results under normal ambient conditions. When choosing a location to set up your scale, observe the following so that you will be able to work with added speed and accuracy:

- Set up the scale on a stable, even surface
- Avoid placing the scale next to a heater or exposing the scale to direct sunlight
- Protect the scale from direct drafts that come from open windows or doors
- Avoid exposing the scale to strong vibration during weighing
- Protect the scale from aggressive chemical vapors
- Avoid exposing the scale to extreme moisture

Conditioning the Scale: Moisture in the air can condense on the surfaces of a cold scale whenever it is brought into a substantially warmer place. Therefore, condition a cold scale for approx. 2 hours at room temperature, leaving it unplugged from AC power. Afterwards, keep the scale continuously connected to AC power.

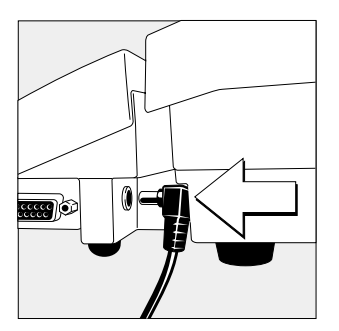

#### AC Power Connection/Safety Precautions Use only

- Original Sartorius AC adapters; for Europe: 6971948
- Insert the right-angle plug into the jack on the scale
- Then plug the Class 2 AC adapter into any electrical outlet. No additional safety precautions are required.

## Information on Radio Frequency Interference Warning!

This equipment generates, uses and can radiate radio frequency energy and, if not installed and used in accordance with the instruction manual, may cause interference to radio communications. It has been tested and found to comply with the limits for a Class A computing device pursuant to Subpart J of Part 15 of FCC Rules, which are designed to provide reasonable protection against such interference, when operated in a commercial environment. Operation of this equipment in a residential area is likely to cause interference, in which case the user, at his own expense, will be required to take whatever measures may be required to correct the interference.

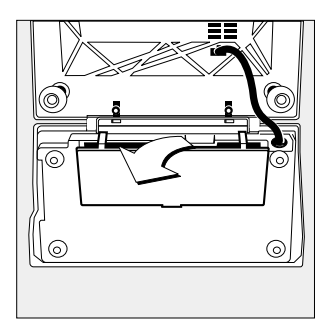

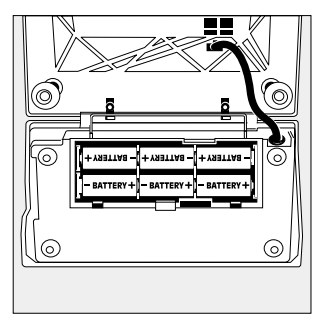

#### **Installing the Batteries**

- Batteries are not included with the equipment supplied.
- △ Use only commercially available size C alkaline manganese batteries rated to 1.5 V max. 8,100 mAh.
- Lay the scale on its side.
- To open the battery compartment, lift the compartment cover.
- Install six 1.5-volt size C batteries in the compartment.
- Make sure to connect the positive and negative poles correctly.
- ▲ Used batteries are classified as waste that requires special handling (not "household" waste). Dispose of rechargeable batteries according to your country's applicable special waste disposal regulations.
- To close the battery compartment: Press down on the cover until it clicks into place.

For automatic shutoff of a battery-operated scale:

- Select "automatic shutoff" in the menu: Please see the chapter on "Settings" to select code 8. 4. ↓
- > The scale will then shut off automatically when it has not been operated for more than approx. 2 minutes.

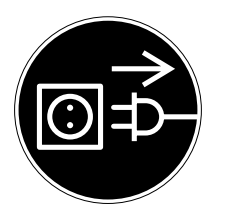

#### **Connecting Electronic Peripheral Devices**

• Make absolutely sure to unplug the scale from AC power before you connect or disconnect a peripheral device (printer or PC) to or from the interface port.

For battery operation:

> Press the [ON/OFF] key to shut off the power completely (scale does not go into standby mode).

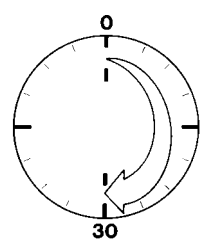

#### Warmup Time

To deliver exact results, the scale must warm up for at least 30 minutes after initial connection to AC power. Only after this time will the scale have reached the required operating temperature.

## **Operating the Scale**

#### Weighing

#### Features

- Zeroing the scale

Depending on the prevailing ambient conditions, the display may not show a zero readout even though there is no load on the scale. If the weight shown is less than 2% of the scale's maximum weighing capacity, you can zero the scale.

- Taring the scale (saving a [container] weight in the memory by subtracting it from the display) Tare the scale with an empty container on the weighing pan to obtain a readout of the net weight after filling the container.
- Printing weights

#### Preparation

- Turn on the scale: Press [ON/OFF]
- > A self-test is performed
- To change settings: please see the chapter on "Settings"
- To load the factory settings: please see the chapter on "Settings," parameter 9. ↓

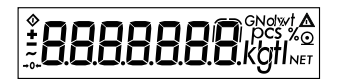

#### Example

Determine a weight Settings: factory settings

| Step                                                                | Press key | Display/Printout                                                           |
|---------------------------------------------------------------------|-----------|----------------------------------------------------------------------------|
| 1. Turn on scale                                                    | [ON/OFF]  | 0.0 g                                                                      |
| 2. If necessary, zero scale                                         | [ZERO]    | 0.0 g                                                                      |
| 3. Place empty container on scale (in this example, 11.5 g)         |           | + 11.5 g                                                                   |
| 4. Tare scale                                                       | [TARE]    | 0.0 g                                                                      |
| 5. Place sample in container<br>on scale (in this example, 120.5 g) |           | + 120.5 g                                                                  |
| 6. Print weight*                                                    | [PRINT]   | ABC HOBBY SHOP<br>LOS ANGELES<br>N + 120.5 g<br>T + 11.5 g<br>G# + 132.0 g |

\* Your local Sartorius service center or dealer can configure the scale to include 2 customerspecific lines on the printout. Software is available for setting this configuration using a PC.

## Calibration/Adjustment

#### Purpose

Technically, calibration means determining the difference between the weight readout and the true weight (mass) of a sample. Calibration does not entail making any changes within the scale. Adjustment is the correction of this difference between the measured value displayed and the true weight (mass) of a sample, or the reduction of the difference to an allowable level within the maximum permissible error limits. Because the CB scale automatically performs both calibration and adjustment, we use the term "calibrate/ adjust" to mean both in this manual.

#### Features

Calibration/adjustment can only be performed when

- there is no load on the scale,
- the scale is set to zero, and
- the internal signal is stable.
   If these conditions are not met, an error code is displayed.

The value of the weight on the scale must not differ from the nominal weight by more than 2%.

You can use any of the following weight units to calibrate/adjust: g, kg, lb ( *I*. 4.)

You can block calibration/adjustment of the scale ( *l*. 5.)

#### **Factory Settings of the Parameters**

Weight unit for calibration/adjustment: grams ( 1. 4. 1)

Calibration/adjustment function: accessible ( 1. 5. 1)

**Example** Calibrate/adjust the scale Settings: factory settings

| Step                                                                                                    | Press key        | Display/Printout |
|----------------------------------------------------------------------------------------------------|------------------|------------------|
| 1. Turn on scale, if power is off                                                                         | [ON/OFF]         | 0.0 g            |
| 2. If necessary, zero the scale                                                                           | [ZERO]           | 0.0 g            |
| <ol> <li>Start calibration/adjustment<br/>Calibration weight is<br/>displayed without wt. unit</li> </ol> | [TARE] (> 2 sec) | + 500.0          |
| <ol> <li>Place the indicated calibration<br/>weight on scale (in this case,<br/>500 g)</li> </ol>         |                  | 500.0            |
| After calibration/adjustment,<br>calibration weight is displayed<br>with wt. unit                         |                  | + 500.0 g        |
| 5. Remove calibration weight                                                                              |                  | 0.0 g            |

## Counting

#### Purpose

With the counting program, you can determine the number of parts that have approximately the same average piece weight.

#### Features

- The minimum capacity is one digit related to the resolution of the particular weight unit selected.
- The resolution can be selected for the average piece weight to be saved as a reference and calculation of the piece count.
- The criterion for saving the average sample weight ("Wref") and calibration of the piece count can be selected. This criterion applies to the following key functions: [ZERO], [TARE], [START] and [OK].
- Reinitialize without quitting the counting application.
- The average piece weight and reference sample quantity (piece count = "nRef") are automatically output via the data interface port after initialization, if you have selected the setting for printing several lines of data with nRef/wRef in the menu.
- Press [UNIT] to toggle between the piece count and weight.
- ▲ Piece weights that show high variations or are too low will negatively affect the counting accuracy.

#### **Function Keys**

[START] key:

- Press [START] to begin determining the average piece weight.
- The current weight is shown as a reference for the average piece weight that is saved when [OK] is pressed.
- Place the reference sample parts on the scale when "PIECE WEIGHT": 5RCPLE is displayed.
- Depending on the menu code previously set, the scale is either automatically tared or not tared when the "Counting" program is started.
- The "Auto Zero" function is de-activated until the average piece weight has been saved.

[OK] key:

- Initializes the counting application using the reference sample quantity selected in the menu.
- Shows the average piece weight as "PIECE WEIGHT" after you have pressed the key once.
- If you press the [OK] key again, this will reinitialize the counting application.

If you press the [OK] key >2 sec.:

 The number of the last reference sample quantity "nRef" will be displayed (Init. or Opt.).

#### Selector

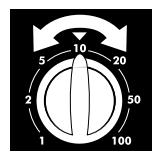

- Turn this selector to set the reference sample quantity.
- Each time you change the selector setting, the new reference sample quantity will be briefly displayed.

#### **Reference Sample Updating**

Automatic reference sample updating optimizes the counting accuracy. You can activate or de-activate this function in the menu. The abbreviation opt for "optimizing" briefly appears in the "PIECE WEIGHT" display to indicate that reference sample updating has been completed if

- the criterion for the stability parameter selected in the menu has been met
- the current piece count is less than twice the original piece count
- the current piece count is less than 1,000
- the internally calculated piece count (such as 17.24 pcs) differs by less than ± 0.3 pcs from the whole number (17 pcs in this example)

#### **Factory Settings of the Parameters**

Program selection: Counting without weight unit toggling (2. 1. 4)

Resolution: Standard: according to the displayed accuracy (J. Y. *i*)

Storage parameter: At stability (3. 5. 4)

Reference sample updating: Automatic (3. 6. 2)

Autotare when [START] is pressed: On (3. 7. 2)

#### **Additional Functions**

In addition to the basic functions (power off, zeroing, taring and printing), you can also access the following functions from this application:

- Cancel initialization: [DELETE] key
- Show weight: [UNIT] key
- Calibrate/adjust scale: press [TARE] > 2 sec.

**Example 1:** Count parts into a container Menu settings: factory settings

| Step | )                                                                                                    | Press key | Display/Printout                                             |
|------|----------------------------------------------------------------------------------------------------|-----------|--------------------------------------------------------------|
| 1.   | Turn on scale, if power is off.                                                                                                    | [ON/OFF]  |                                                              |
| 2.   | Place empty container on scale and start counting.                                                                                                | [START]   | 0.0 g<br>+ 36.6 SRNPLE                                       |
| 3.   | Select reference sample quantity;<br>for example, turn selector to<br>"20".                                                                       | 20        | Brief display of:                                            |
| 4.   | Place reference sample quantity on scale (20 parts in this case).                                                                                 |           | + 23.1 g                                                     |
| 5.   | Save reference sample quantity.<br>The scale now calculates the<br>average piece weight.                                                          | [OK]      | + 20 pcs<br>+ 23.1 + 1.1550                                  |
| 6.   | If necessary, update the reference<br>sample using the optimizing function;<br>in this case, add 2 to 20 additional<br>parts to the weighing pan. |           | + 32 pcs<br>+ 36.5 opt.                                      |
| 7.   | Now place unknown number of parts on pan (in this example, 260).                                                                                  |           | + 260 pcs<br>+297.4(+ 1. 1438                                |
| 8.   | Print piece count.<br>If you have selected<br>"nRef" and "wRef" in the menu,<br>these lines will be printed:                                      | [PRINT]   | nRef + 32<br>wRef + 1.1438 g<br>Qnt + 260 pcs<br>G + 297.4 g |
| 9.   | Unload scale                                                                                                    |           | 🛛 🗘 pcs                                                      |
| 10.  | Repeat counting starting from step 7, if                                                                                                    | desired.  |                                                              |

#### Example 2:

Counting parts into a full container Settings: (changes in factory settings required for this example) Autotare when the [START] is key is pressed: Off (Code 3. 7. 4)

| Ste | р                                                                                                    | Press key | Display/Printout                                                                           |
|-----|----------------------------------------------------------------------------------------------------|-----------|--------------------------------------------------------------------------------------------|
| 1.  | Turn on scale, if power is off.                                                                                 | [ON/OFF]  |                                                                                            |
| 2.  | Place empty container on scale and tare.                                                                        | [TARE]    | 0.0 g Net                                                                                  |
| 3.  | Place full container on scale and initialize counting.                                                          | [START]   | + 267.3 g NET<br>+ 267.3 SAMPLE                                                            |
| 4.  | Set reference sample quantity;<br>in this example, turn selector<br>to "20".                                    | 20        | Brief display of:                                                                          |
| 5.  | Remove selected quantity of reference parts from container.                                                     |           | + 249. / g NET<br>+ 249. / SAMPLE                                                          |
| 6.  | Save reference piece count.<br>The scale now calculates<br>the number of parts and<br>displays the piece count. | [OK]      | + 274 pcs Net<br>+ 249. 1 + 0.9 100                                                        |
| 7.  | Print piece count.<br>If you have selected<br>"nRef" and "wRef" in the menu,<br>these lines will be printed:    | [PRINT]   | nRef + 20<br>wRef + 0.9100 g<br>Qnt + 274 pcs<br>N + 249.1 g<br>T + 50.0 g<br>G# + 299.1 g |
| 8.  | Unload scale                                                                                                    |           | D pcs Net                                                                                  |

9. Repeat counting starting from step 6, if desired.

## **Toggle between Units**

#### Purpose

With this application program, you can toggle the display of a weight back and forth between two units.

#### Features

- Mass unit conversion of a displayed weight by toggling
- Other features as for the basic weighing function

#### **Factory Settings of the Parameters**

Toggle between weights: Counting without toggling weight unit (2. 1.4) Weight unit 1: grams (1.7.2) Weight unit 2: pounds (3.1.5)

#### **Additional Functions**

In addition to the functions for:

- turning off scale power: [ON/OFF] key
- zeroing the scale: [ZERO] key
- taring the scale: [TARE] key
- printing: [PRINT] key

you can also access the following functions from this application:

- toggle between weight units 1 and 2: [UNIT] key
- calibrate/adjust scale: press [TARE] for > 2 sec.

| Menu Code   | 2          | Unit            | Conversion Factor | Printout |
|-------------|------------|-----------------|-------------------|----------|
| (1.7.1)     | (3. l. l)  | Grams (o)       | 1.0000000000      | 0        |
| (1.7.2)     | (3. 1.2)   | Grams (g)       | 1.0000000000      | g        |
| (1.7.3)     | (3. 1.3)   | Kilograms       | 0.0010000000      | kg       |
| (1.7.4)     | (3. 1.4)   | Carats          | 5.0000000000      | ct       |
| ( 1. 7. 5)  | (3. 1.5)   | Pounds          | 0.00220462260     | lb       |
| ( 1. 7. 6)  | (3. 1.6)   | Ounces          | 0.03527396200     | OZ       |
| (1.7.7)     | (3. 1. 7)  | Troy ounce      | 0.03215074700     | ozt      |
| ( 1. 7. 8)  | (3. 1.8)   | Hong Kong taels | 0.02671725000     | tlh      |
| ( 1. 7. 9)  | (3. 1.9)   | Singapore taels | 0.02645544638     | tls      |
| ( 1. 7. 10) | (3. 1.10)  | Taiwanese taels | 0.02666666000     | tlt      |
| (1.7.11)    | (3. 1.11)  | Grains          | 15.43235835000    | GN       |
| ( 1. 7. 12) | (3. 1.12)  | Pennyweights    | 0.64301493100     | dwt      |
| ( 1. 7. 14) | (3. 1.14)  | Parts per pound | 1.12876677120     | /lb      |
| ( 1. 7. 15) | (3. † 15)  | Chinese taels   | 0.02645547175     | tlc      |
| ( 1. 7. 16) | (3. 1.16)  | Mommes          | 0.26670000000     | mom      |
| ( ו. ٦. ١٦) | (3. 1.17)  | Austrian carats | 5.0000000000      | К        |
| ( 1. 7. 18) | (3. 1.18)  | Tola            | 0.08573333810     | tol      |
| ( 1. 7. 19) | (3. l. 19) | Baht            | 0.06578947437     | bat      |
| ( 1. 7.20)  | (3. 1.20)  | Mesghal         | 0.21700000000     | MS       |

#### Example

Toggle unit from grams [g] (1st unit) to pounds [lb] (2nd unit) Settings (changes in the factory settings required for this example): Menu: Counting with toggling weight unit (2. 4.45)

| Step                                             | Press key | Display/Printout                               |
|--------------------------------------------------|-----------|------------------------------------------------|
| 1. Turn on scale, if power is off                | [ON/OFF]  | 0.0 g                                          |
| 2. Load scale<br>(in this example, with 314.3 g) |           | + 3 !4.3 g                                     |
| 3. Toggle to pounds [lb]                         | [UNIT]    | + 0.6930 lb                                    |
| 4. Print weight                                  | [PRINT]   | ABC HOBBY SHOP<br>LOS ANGELES<br>G + 0.6930 lb |
| 5. Toggle to grams [g]<br>unit                   | [UNIT]    | + 3 /4.3 g                                     |

## Weigh Averaging

#### Purpose

Use this application program to determine weights of moving samples (such as animals) or weights under unstable ambient conditions. In this application, the scale calculates the average from a defined number of individual weight measurements called "subweighing operations."

#### Features

- The measured result displayed is the arithmetic mean shown in the preselected weight unit; a triangle indicates that this is a calculated value.
- You can adjust the selector to the number of subweighing operations before starting weigh averaging using the [OK] key.
- The number of subweighing operations remaining to be performed is displayed during a measurement.
- To display the number of subweighing operations for averaging, press the [OK] key for more than 2 sec.
- Press the [UNIT] key to toggle between the calculated result and the weight readout.
- The results are automatically output via the interface port if you have selected the printout option with data ID codes in the menu.

#### **Function Keys**

[OK] key:

- Saves the number of subweighing operations you selected for averaging and starting weigh averaging.
- If you press the [OK] key again, averaging will be reinitialized.

#### [DELETE] key:

Cancels initialization.

#### Selector

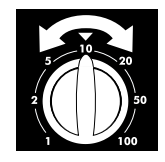

- Turn this selector to set the number of subweighing operations.
- Each time you change the selector setting, the new number of subweighing operations will be briefly displayed.

#### Preparation

• Select the "weigh averaging" program in the menu: see chapter on "Settings" to select code 2. 1. 12

#### Example

Determine the weight of a sample under extremely unstable ambient conditions by calculating the average of 20 subweighing operations. Settings (changes in the factory settings required for this example):

Menu: "Weigh averaging" application program, code 2. 1. 12

| Ste | .b                                                                                         | Press key | Display/Printout                |
|-----|--------------------------------------------------------------------------------------------|-----------|---------------------------------|
| 1.  | Turn on scale, if power is off.                                                            | [ON/OFF]  |                                 |
| 2.  | Tare scale                                                                                 | [TARE]    | 0.0 g                           |
| 3.  | Select number of subweighing<br>operations<br>(20 measurements in this example)            | 20        | FEF 20 (briefly)                |
| 4.  | Place sample on scale<br>(weight readout fluctuates;<br>here, for example, by about 275 g) |           | + 8888                          |
| 5.  | Start measurement                                                                          | [OK]      | + 8888<br>20<br>19              |
|     | After 20 subweighing operations                                                            |           | + 275.5 g 📐                     |
|     | If the print format is set to include<br>data ID codes, the following is printed:          |           | RES + 275.5 g                   |
| 6.  | Unload scale                                                                               |           | + 275.5 g A<br>(stable display) |
| 7.  | Delete result                                                                              | [DELETE]  |                                 |

8. Repeat procedure starting from step 4, if desired.

## Settings

#### Setting the Parameters (Menu)

This means you configure, or adapt, the scale to your user requirements by selecting the parameter settings from a menu. Example: Adapt scale to place of installation with "Extreme vibration"

Select (Code 1. 1. 4)

| Step |                                                                                                    | Press key                   | Display                                     |  |  |
|------|----------------------------------------------------------------------------------------------------|-----------------------------|---------------------------------------------|--|--|
| 1.   | Turn off scale                                                                                     | [ON/OFF]                    |                                             |  |  |
| 2.   | Turn scale back on and,                                                                            | [ON/OFF]                    |                                             |  |  |
|      | while all segments<br>are displayed, press                                                         | [TARE] briefly              | 2. <b>0.0.0.0.0.0.0.Kgtl</b> <sub>NET</sub> |  |  |
| 0    | To navigate within a<br>menu level; the last menu<br>option is followed by the<br>the first option | Press [TARE]<br>repeatedly  | 2.<br><br>9.<br>1.                          |  |  |
| 3.   | Select the 2nd menu level                                                                          | [PRINT]                     | I. I.                                       |  |  |
| 4.   | Select the 3rd menu level                                                                          | [PRINT]                     | I. I. 2 o                                   |  |  |
| 5.   | In menu level 3:<br>Select the desired option<br>repeatedly                                        | Press [TARE]<br>repeatedly  | 1. 1. 4                                     |  |  |
| 6.   | Confirm new setting;<br>"o" indicates the currently<br>set option                                  | Press [PRINT]<br>for 2 sec. | I. I. 4 o                                   |  |  |
| 0    | Return to next higher menu<br>level (from the 3rd menu level)                                      | [PRINT]                     | ۱.                                          |  |  |
| 0    | Set other menu codes, if desired                                                                   | [PRINT], [TARE]             |                                             |  |  |
| 7.   | Save parameter settings<br>and exit menu<br>or                                                     | Press [TARE]<br>for 2 sec.  |                                             |  |  |
| 0    | Exit menu without saving changes                                                                   | [ON/OFF]                    |                                             |  |  |
| >    | Restart the application                                                                            |                             | 0.0 g                                       |  |  |

| o Facto | ory setting       |                                                                  |                                                                                                    |                                                                                                    |
|---------|-------------------|------------------------------------------------------------------|----------------------------------------------------------------------------------------------------|----------------------------------------------------------------------------------------------------|
| √ User  | setting           | v evel                                                           |                                                                                                    | evel ting                                                                                                    |
|         | 1st Menu Le       | 2nd Menu Le                                                      | 3rd Men                                                                                                    | Factory Setti Menu Item                                                                                                    |
| Menu –  | – 1. Weighing —   | — 1.1. Adapt filter ———                                          | 1.1.1<br>- 1.1.2<br>- 1.1.3<br>- 1.1.4                                                                                                    | Minimum vibration<br>o Normal vibration<br>Strong vibration<br>Extreme vibration                                                                                                    |
|         |                   | — 1.3. Stability range ———                                       |                                                                                                    | 1/4 digit<br>1/2 digit<br>o 1 digit<br>2 digits<br>4 digits                                                                                                    |
|         |                   | <ul> <li>— 1.4. Unit for calibration –<br/>weight</li> </ul>     | 1.4.1<br>1.4.2<br>1.4.3                                                                                                    | o Grams<br>Kilograms<br>Pounds                                                                                                    |
|         |                   | <ul> <li>— 1.5. Calibration/ ————</li> <li>adjustment</li> </ul> | 1.5.1<br>1.5.2                                                                                                    | o Accessible<br>Blocked                                                                                                    |
|         |                   | — 1.6. Auto zero ———                                             | 1.6.1<br>1.6.2                                                                                                    | o On<br>Off                                                                                                    |
|         |                   | — 1.7. Weight unit 1 ———<br>(basic unit)                         | $\begin{array}{c} 1.7.1 \\ -1.7.2 \\ -1.7.3 \\ -1.7.4 \\ -1.7.5 \\ -1.7.6 \\ -1.7.7 \\ -1.7.8 \\ -1.7.9 \\ -1.7.10 \\ -1.7.11 \\ -1.7.12 \\ -1.7.14 \\ -1.7.15 \\ -1.7.16 \\ -1.7.17 \\ -1.7.18 \\ -1.7.19 \\ -1.7.20 \end{array}$ | Grams (o)<br>o Grams (g)<br>Kilograms<br>Carats<br>Pounds<br>Ounces<br>Troy ounces<br>Hong Kong taels<br>Singapore taels<br>Grains<br>Pennyweights<br>Parts per pound<br>Chinese taels<br>Mommes<br>Austrian carats<br>Tola<br>Baht<br>Mesghal |
|         |                   | └─ 1.8. See next page                                            |                                                                                                    |                                                                                                    |
| L       | – 2. through 9. – | — See following pages                                            |                                                                                                    |                                                                                                    |

. .

|        | 1st Menu Level                                    | 2nd Menu Level                | 3rd Menu                                                                                                    | Factory Se                                                                                                    | Nenu Item                                                                                                    |
|--------|---------------------------------------------------|-------------------------------|----------------------------------------------------------------------------------------------------|----------------------------------------------------------------------------------------------------|----------------------------------------------------------------------------------------------------|
| Menu – | – 1. Weighing –                                   | 1.1. through 1.7              |                                                                                                    | vious pag                                                                                                    | le                                                                                                    |
|        |                                                   | - 1.8. Display resolution 1-  | 1.8.1<br>- 1.8.2<br>- 1.8.3                                                                                                    | o Stand<br>10×<br>resol<br>2× h<br>(Supe                                                                                                    | dard<br>higher<br>ution<br>igher resolution<br>erRange)                                                                                                    |
|        | <ul> <li>2. Application –<br/>programs</li> </ul> | — 2.1. Program selection —    | 2.1.4                                                                                                    | o Cour<br>togg<br>Weig<br>Cour<br>togg                                                                                                    | iting without<br>ling weight unit<br>h averaging<br>iting with<br>ling weight unit                                                                                                    |
|        | — 3. Application—<br>parameters                   | — 3.1. Weight unit 2 ——       | $\begin{array}{c} 3.1.1 \\ -3.1.2 \\ -3.1.3 \\ -3.1.4 \\ -3.1.5 \\ -3.1.6 \\ -3.1.7 \\ -3.1.8 \\ -3.1.9 \\ -3.1.10 \\ -3.1.11 \\ -3.1.12 \\ -3.1.14 \\ -3.1.15 \\ -3.1.16 \\ -3.1.17 \\ -3.1.18 \\ -3.1.19 \\ -3.1.20 \end{array}$ | Gran<br>Gran<br>Kilog<br>Carai<br>O Pour<br>Oun<br>Troy<br>Hon<br>Sing<br>Taiw<br>Grair<br>Penn<br>Parts<br>Chin<br>Mor<br>Austr<br>Tola<br>Baht | ns (o)<br>is (g)<br>irrams<br>is<br>ids<br>ees<br>ounces<br>ounce |
|        |                                                   | - 3.2. Display resolution 2 - | 3.2.1<br>3.2.2<br>3.2.3                                                                                                    | o Stan<br>10×<br>2× h<br>(Supe                                                                                                    | dard<br>higher resolution<br>igher resolution<br>erRange)                                                                                                    |
|        |                                                   | - 3.4. Counting resolution -  | 3.4.1                                                                                                    | o Stand<br>1 to<br>10×<br>100×                                                                                                    | dard: display accuracy,<br>1<br>higher than standard<br>thigher than standard                                                                                                    |
|        |                                                   | └─ 3.6. through 3.7. ———      | —— See nex                                                                                                    | t page                                                                                                    |                                                                                                    |
| 26     | └ 5. through 9. —                                 | — See following pages         |                                                                                                    |                                                                                                    |                                                                                                    |

| 1st Menu         | Level 2nd M      | enulevel                                | 3rd Menu                                                     | Level<br>Facto               | ny Setting<br>Men                                                                       | Item                                                              |
|------------------|------------------|-----------------------------------------|--------------------------------------------------------------|------------------------------|-----------------------------------------------------------------------------------------|-------------------------------------------------------------------|
| Menu $-$ 1. thro | ough 2. —— See p | previous page                           |                                                              |                              |                                                                                         |                                                                   |
| — 3. App<br>para | ameters          | Storage parameter ——                    | $\begin{bmatrix} 3.5.1 \\ 3.5.2 \end{bmatrix}$               | 0 ا<br>۱                     | Vith stabilit<br>Vith higher                                                            | y<br>stability                                                    |
|                  | - 3.6.           | Reference<br>sample updating            | $   \begin{bmatrix}     3.6.1 \\     3.6.2   \end{bmatrix} $ | )<br>o A                     | Off<br>Automatic                                                                        |                                                                   |
|                  | L 3.7            | Autotare when<br>[START] key is pressed | $\begin{bmatrix} 3.7.1 \\ 3.7.2 \end{bmatrix}$               | )<br>0 (                     | Off<br>Dn                                                                               |                                                                   |
| – 5. Inte        | erface 5.1.      | Baud rate                               | 5.1.1<br>5.1.2<br>5.1.3<br>5.1.4<br>5.1.5<br>5.1.6<br>5.1.7  | 1<br>2<br>0 1<br>2<br>2<br>2 | 50 baud<br>300 baud<br>500 baud<br>1,200 baud<br>2,400 baud<br>4,800 baud<br>9,600 baud |                                                                   |
|                  | - 5.2.           | Parity ————                             | 5.2.1<br>- 5.2.2<br>- 5.2.3<br>- 5.2.4                       | ן<br>פ<br>ס (                | Mark<br>Space<br>Odd<br>Even                                                            |                                                                   |
|                  | - 5.3.           | Number of<br>stop bits                  | 5.3.1<br>5.3.2                                               | 0 1<br>2                     | l stop bit<br>2 stop bits                                                               |                                                                   |
|                  | - 5.4.           | Handshake mode ——                       | 5.4.1<br>- 5.4.2<br>- 5.4.3                                  | 9<br>0  <br>1<br> <br>2      | Software ha<br>Hardware ha<br>I character<br>Hardware ha<br>2 characters                | ndshake<br>andshake,<br>after CTS<br>andshake,<br>after CTS       |
|                  | L 5.5.           | Communications ——<br>mode               | 5.5.1<br>5.5.2                                               | o F<br>Y                     | ן PC, YDP03<br>DP041S-00                                                                | orinter (SBI)<br>E* printer                                       |
| — 6. Prin        | nting — 6.1.     | Manual/auto ————<br>print mode          | 6.1.1<br>6.1.2<br>6.1.3<br>6.1.4                             | ין<br>א<br>ק<br>ק            | Manual with<br>Manual afte<br>Automatic v<br>Automatic a                                | nout stability<br>r stability<br>vithout stability<br>t stability |
| 8. thro          | ugh 9. —— See 1  | iext page                               |                                                              |                              |                                                                                         |                                                                   |

# \* = To operate the YDP04IS-OCE, also configure the following menu codes: - 5.1.7 "9,600 baud"

- 5.2.2 "space parity"- 5.3.2 "2 stop bits"
- 5.4.2 "hardware handshake, 2 characters after CTS"

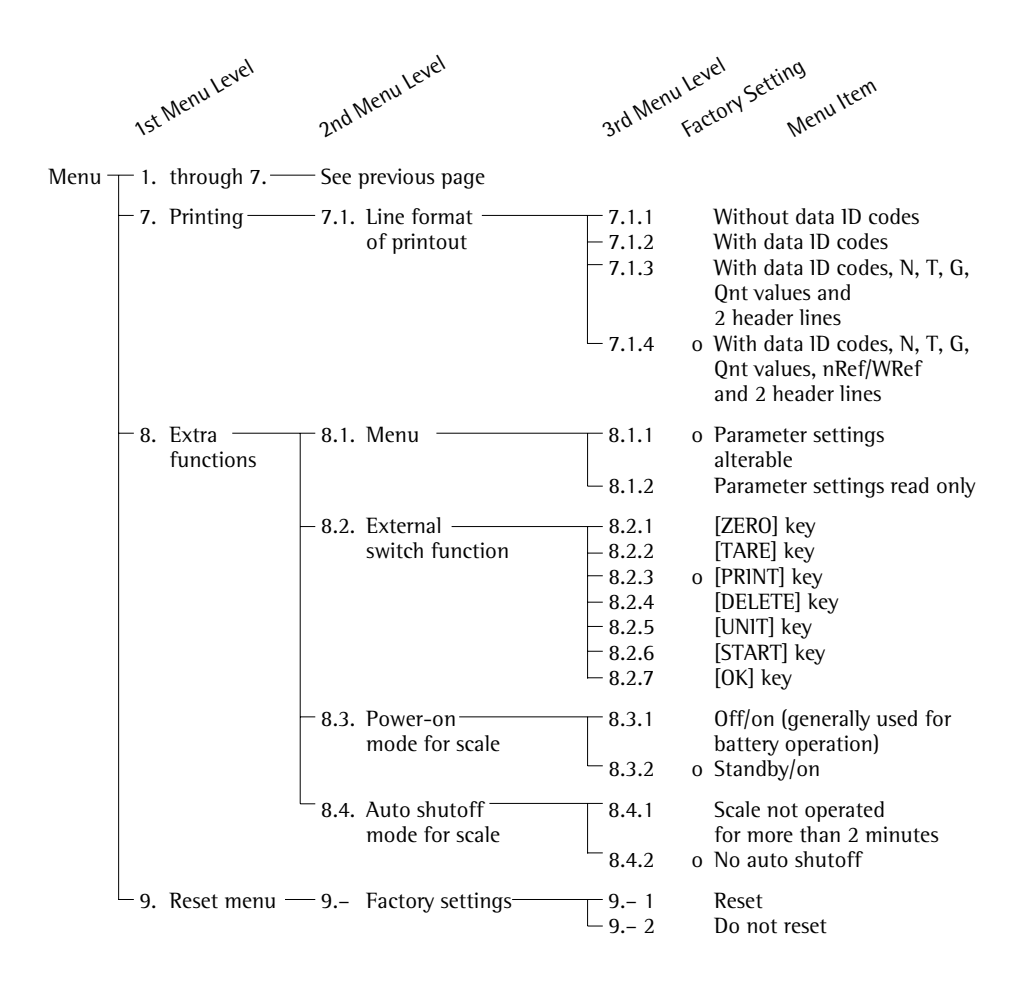

## **Generating a Printout**

#### Purpose

You can generate a printout of weights as well as other measured values and identification codes for documentation purposes. You can format the printout to meet individual requirements.

#### Features

You can print two customized header lines of 14 characters each. (These text lines are entered either at the Sartorius factory or on-site with a special program that uses the BPI interface command sequence).

Also, you can choose to print an individual weight or net, gross and tare weights.

Line format: You can configure a data ID code of up to 6 characters each for the values to be printed; this data ID code is printed at the beginning of a line.

You can generate printouts either automatically or by pressing the [PRINT] key; the printout can be dependent or independent of the scale's stability parameter.

You can have the following values output automatically if menu code 7. 1. 4 (printout with data 1D codes) is selected:

- Average piece weight (wRef)
- Reference sample quantity (nRef)

### **Factory Settings of the Parameters**

Header lines: The header lines do not contain any information in the standard factory setting.

Manual/automatic print mode: In the manual mode, an individual value is printed when you press the print key; in the automatic mode, values are printed depending on the stability parameter selected for the scale: Manual after stability (5, 4, 2).

#### Line format:

You can configure a data ID code of up to 6 characters for each of the values to be printed: printout of the net, tare and gross values; reference sample quantity, average piece weight with data ID codes (7. 1. 4).

• To set the parameters, please see the chapter on "Settings"

| Header Lines:<br>You can configure<br>the printout to include<br>2 user-defined header lines.<br>The software required for<br>configuring these lines is<br>available from Sartorius in                                                                                                    | E:<br>A                   | kamĭ<br>BC ∣<br>LOS | DIES<br>HOBBY SHOP<br>ANGELES                       | User-defined<br>User-defined                                                                                                  |
|----------------------------------------------------------------------------------------------------|---------------------------|---------------------|-----------------------------------------------------|----------------------------------------------------------------------------------------------------|
| Goettingen or your local<br>Sartorius office or dealer.                                                                                                    |                           |                     |                                                     |                                                                                                    |
| Printout without Data ID Code<br>The value currently<br>displayed is printed<br>(weight or calculated<br>value with unit)                                                                                                    | rs:<br>+<br>+<br>+        | 1 :<br>5 i          | 530.0 g<br>3.562 ozt<br>253 pcs                     | Weight in grams<br>Weight in Troy ounces<br>Piece count                                                                       |
| Printout with Data ID Codes:<br>The value currently<br>displayed can be<br>printed with a data ID<br>code of up to 6<br>characters at the<br>beginning of each line.<br>You can use this data<br>ID code to identify a<br>weight as a net value (N)<br>or as a calculated piece<br>count (Qnt). | N<br>T<br>G<br>#<br>Qnt   | + + + + +           | 153.0 g<br>023.4 g<br>155.3 g<br>163.0 g<br>253 pcs | Current net weight<br>Value saved in tare memory<br>Current gross weight<br>Calculated gross weight<br>Calculated piece count |
| Print Application Parameters (f<br>You can print the<br>values configured for<br>initialization of an<br>application                                                                                                    | For Count<br>wRef<br>nRef | ting)<br>+<br>+     | :<br>0.1400 g<br>10                                 | Average piece<br>weight<br>Reference sample quantity                                                                          |
| Auto Print:<br>You can have the weight<br>readout printed auto-<br>matically. The display<br>update interval depends<br>on the operating status<br>of the scale and on the<br>scale model.                                                                                                    | N<br>Stat<br>Stat<br>Stat | +                   | 153.0 g<br>L<br>H                                   | Net weight<br>Display blank<br>Display underload<br>Display overload                                                          |

## **Data Interface**

#### Purpose

Your CB scale comes equipped with an interface port for connection to a computer or other peripheral device.

You can use an on-line computer to change, start and/or monitor the functions of the scale and the application program (such as counting).

#### Features

Type of interface: Operating mode: Standard: Transmission rates:

Parity: Character format:

Handshake:

serial interface port full duplex RS-232 150; 300; 600; 1,200; 2,400; 4,800; 9,600 baud mark, space, odd, even 1 start bit, 7-bit ASCII, parity, 1 or 2 stop bits 2-wire interface: via software (XON/XOFF) 4-wire interface: via hardware (CTS/DTR) SBI 16 or 22 characters

Communications mode: Data output format:

#### **Factory Settings of the Parameters**

| Transmission rate:   | 1,200 baud (5. 4.4)    |
|----------------------|------------------------|
| Parity:              | Odd (5. 2. 3)          |
| Stop bits:           | 1 stop bit (5. 3. 4)   |
| Handshake:           | Hardware handshake,    |
|                      | 2 characters after     |
|                      | CTS (5. 4. 2)          |
| Communications mode: | Standard SBI (5. 5. /) |
| Manual/automatic     |                        |
| print mode:          | Manual after stability |
|                      | (6. 1.2)               |

#### Preparation

• See sections on "Pin Assignment" and "Cabling Diagram"

#### Data Output Format

You can output the values displayed including the weight unit, either with or without data ID codes.

Example: without data ID code + 253 pcs

Example: with data ID code Qnt + 253 pcs

Select the type of output in the menu (menu: print formats 7. *l. l*, 7. *l. 2*, 7. *l. 3* or 7. *l. 4*). The output without a data ID code has 16 characters; with the data ID code, 22 characterS.

#### Data Output Format with 16 Characters

Display segments that are not activated are output as spaces. Characters without a decimal point are output without a decimal point.

The following characters can be output, depending on the characters displayed:

| Normal O       | perat                                                                                                    | ion |   |   |   |   |   |   |   |    |    |    |    |    |    |    |
|----------------|----------------------------------------------------------------------------------------------------|-----|---|---|---|---|---|---|---|----|----|----|----|----|----|----|
| Position       | 1                                                                                                    | 2   | 3 | 4 | 5 | 6 | 7 | 8 | 9 | 10 | 11 | 12 | 13 | 14 | 15 | 16 |
|                | +                                                                                                    |     |   |   | D | D | D | D | D | D  | *  | U  | U  | U  | CR | LF |
| or             | -                                                                                                    |     |   |   | • | • |   | • | • | •  |    | *  | *  | *  |    |    |
| or             | *                                                                                                    |     | * | * | * | * | * | * | * | *  |    |    |    |    |    |    |
| or             |                                                                                                    |     |   |   | 0 | 0 | 0 | 0 | 0 | 0  |    |    |    |    |    |    |
| *:<br>D:<br>U: | SpaceCR:Carriage returnCharacter displayed (digit or letter)LF:Line feedUnit symbolLF:Line feed                                 |     |   |   |   |   |   |   |   |    |    |    |    |    |    |    |
| Special C      | odes                                                                                                    |     |   |   |   |   |   |   |   |    |    |    |    |    |    |    |
| Position       | 1                                                                                                    | 2   | 3 | 4 | 5 | 6 | 7 | 8 | 9 | 10 | 11 | 12 | 13 | 14 | 15 | 16 |
|                |                                                                                                    |     |   |   | * | * | - | - | * | *  | *  | *  | *  | *  | CR | LF |
| or             |                                                                                                    |     |   |   |   |   | Н | * |   |    |    |    |    |    |    |    |
| or             |                                                                                                    |     |   |   |   |   | L | * |   |    |    |    |    |    |    |    |
| or             |                                                                                                    |     |   |   |   |   | С | * |   |    |    |    |    |    |    |    |
| *:<br>:        | SpaceH:OverloadUnstable weightL:Underload(final readout mode:C:Calibration/Adjustmentonly the stable weight is shown in digits) |     |   |   |   |   |   |   |   |    |    |    |    |    |    |    |
| Error Cod      | es                                                                                                    |     |   |   |   |   |   |   |   |    |    |    |    |    |    |    |
| Position       | 1                                                                                                    | 2   | 3 | 4 | 5 | 6 | 7 | 8 | 9 | 10 | 11 | 12 | 13 | 14 | 15 | 16 |
|                |                                                                                                    |     |   | * | * | U | * | # | # | #  | *  | *  | *  | *  | CR | LF |

\*: Space

# # #: Error code number

#### Example: Output weight + 1255.7 g

| Position | 1 | 2 | 3 | 4 | 5 | 6 | 7 | 8 | 9 | 10 | 11 | 12 | 13 | 14 | 15 | 16 |
|----------|---|---|---|---|---|---|---|---|---|----|----|----|----|----|----|----|
|          | + | * | * | * | 1 | 2 | 5 | 5 |   | 7  | *  | g  | *  | *  | CR | LF |

| Position 1:      | Plus or minus sign or space                                     |
|------------------|-----------------------------------------------------------------|
| Position 2:      | Space                                                           |
| Positions 3-10:  | Weight with a decimal point; leading zeros are output as spaces |
| Position 11:     | Space                                                           |
| Positions 12-14: | Unit symbol or space                                            |
| Position 15:     | Carriage return                                                 |
| Position 16:     | Line feed                                                       |

#### Data Output Format with 22 Characters

When data with an ID code is output, the ID code consisting of 6 characters precedes the data with the 16-character format. These 6 characters identify the following value:

| 1 | 2 | 3 | 4 | 5 | 6 | 7 | 8 | 9 | 10 | 11 | 12 | 13 | 14 | 15 | 16 | 17 | 18 | 19 | 20 21 22 |
|---|---|---|---|---|---|---|---|---|----|----|----|----|----|----|----|----|----|----|----------|
| 1 | 1 | 1 | 1 | 1 | 1 | + | * | D | D  | D  | D  | D  | D  | D  | D  | *  | υ  | υ  | U CR LF  |
|   | * | * | * | * | * | - |   |   |    |    |    |    |    |    |    |    | *  | *  | *        |
|   |   |   |   |   |   | * |   | * | *  | *  | *  | *  | *  | *  | *  |    |    |    |          |
|   |   |   |   |   |   |   |   |   |    | 0  | 0  | 0  | 0  | 0  | 0  |    |    |    |          |
|   |   |   |   |   |   |   |   |   |    |    |    |    |    |    |    |    |    |    |          |

- 1: ID code character<sup>1)</sup>
- \*: Space

D: Character displayed

U: Unit symbol CR: Carriage return LF: Line feed

<sup>1)</sup> depends on scale type

| Spec    | cial o          | code                 | s            |               |           |                          |      |                       |        |       |                  |                 |                       |                 |      |       |    |             |
|---------|-----------------|----------------------|--------------|---------------|-----------|--------------------------|------|-----------------------|--------|-------|------------------|-----------------|-----------------------|-----------------|------|-------|----|-------------|
| 1       | 2               | 3                    | 4            | 5             | 6         | 7                        | 8    | 9                     | 10     | 11    | 12               | 13              | 14                    | 15              | 16   | 17    | 18 | 19 20 21 22 |
| S       | t               | а                    | t            | *             | *         | *                        | *    | *                     | *      | *     | *                | -               | -                     | *               | *    | *     | *  | * * CR LF   |
|         |                 |                      |              |               |           |                          |      |                       |        |       |                  | Н               | *                     |                 |      |       |    |             |
|         |                 |                      |              |               |           |                          |      |                       |        |       |                  | L               | *                     |                 |      |       |    |             |
| *:<br>: | Sp<br>Un<br>(st | ace<br>Istab<br>able | le w<br>weig | eigh<br>ght i | t<br>ndic | ated                     | in o | ligits                | s in f | inal  | H:<br>L:<br>read | Ov<br>Un<br>out | erloa<br>derlo<br>mod | ad<br>bad<br>e) |      |       |    |             |
| Erro    | r Co            | des                  |              |               |           |                          |      |                       |        |       |                  |                 |                       |                 |      |       |    |             |
| 1       | 2               | 3                    | 4            | 5             | 6         | 7                        | 8    | 9                     | 10     | 11    | 12               | 13              | 14                    | 15              | 16   | 17    | 18 | 19 20 21 22 |
| S       | t               | а                    | t            | *             | *         | *                        | *    | *                     | *      | *     | E                | *               | #                     | #               | #    | *     | *  | * * CR LF   |
| *:      | Sp              | ace                  |              |               |           | # # #: Error code number |      |                       |        |       |                  |                 |                       |                 |      |       |    |             |
|         |                 |                      |              |               | . 11      | ) co                     | de   |                       |        |       |                  |                 |                       |                 |      |       |    |             |
|         |                 |                      |              | c             | hara      | cter                     | s I  | Mea                   | aning  | g     |                  |                 |                       |                 |      |       |    |             |
|         |                 |                      |              |               | 5         | Sta                      | t    | Sta                   | tus    |       |                  |                 |                       |                 |      |       |    |             |
|         |                 |                      |              |               |           |                          | G    | Gro                   | SS W   | eigh  | nt: G/           | В               |                       |                 |      |       |    |             |
|         |                 |                      |              |               |           | G                        | #    | Cal                   | culat  | ed o  | gross            | weig            | ght:                  | G/B             |      |       |    |             |
|         |                 |                      |              |               |           |                          | т    | Tar                   | e T    |       |                  |                 |                       |                 |      |       |    |             |
|         |                 |                      |              |               |           |                          | Ν    | Net                   | Ν      |       |                  |                 |                       |                 |      |       |    |             |
|         |                 |                      |              |               |           | Qn                       | t    | Counting: piece count |        |       |                  |                 |                       |                 |      |       |    |             |
|         |                 |                      |              |               | k         | Re                       | f    | Cou                   | untin  | g: :  | avera            | ge p            | iece                  | wei             | ght  |       |    |             |
|         |                 |                      |              |               | r         | nRe                      | f    | Cou                   | intin  | iq: 1 | refere           | ence            | sam                   | ple o           | juar | itity |    |             |
|         |                 |                      |              |               |           |                          |      |                       | -      | 5     | -                |                 |                       |                 |      | -5    |    |             |

#### **Data Input Format**

You can connect a computer to your scale to send commands via the scale interface port to control the functions of the scale and applications (such as counting).

The commands sent are control commands and may have different formats. Control commands can consist of up to 4 characters. Each of these characters must be sent according to the settings configured in the menu for data transmission.

Format for Control Commands

| Form       | at: E       | Esc        | !          | CR   |            | LF                                                 |  |  |  |  |  |
|------------|-------------|------------|------------|------|------------|----------------------------------------------------|--|--|--|--|--|
| Esc:<br>!: | Esca<br>Com | pe<br>mand | character  |      | CR:<br>LF: | Carriage return (optional)<br>Line feed (optional) |  |  |  |  |  |
|            | C           | comma      | nd charact | er ! | Mear       | ing                                                |  |  |  |  |  |
|            |             |            |            | К    | Weig       | hing mode 1                                        |  |  |  |  |  |
|            |             |            |            | L    | Weig       | hing mode 2                                        |  |  |  |  |  |
|            | Μ           |            |            |      |            | hing mode 3                                        |  |  |  |  |  |
|            |             |            |            | Ν    | Weig       | hing mode 4                                        |  |  |  |  |  |
|            |             |            |            | 0    | Block      | s keys                                             |  |  |  |  |  |
|            |             |            |            | Р    | Print      |                                                    |  |  |  |  |  |
|            |             |            |            | R    | Relea      | se keys                                            |  |  |  |  |  |
|            |             |            |            | S    | Resta      | rt                                                 |  |  |  |  |  |
|            |             |            |            | Т    | Tare       | and zero (combined)                                |  |  |  |  |  |
|            |             |            |            | U    | Tare       | ("Tare only")                                      |  |  |  |  |  |
|            | V           |            |            |      | Zero       |                                                    |  |  |  |  |  |
|            |             |            |            | W    | Exter      | nal calibration/adjustment                         |  |  |  |  |  |

#### Synchronization

During data communication between the scale and an on-line device (computer), messages consisting of ASCII characters are transmitted via the interface. For error-free data communication, the parameters for baud rate, parity, handshake mode and character format must be the same for both units.

You can set these parameters in the menu so that they match those of the on-line device. You can also define parameters in the scale to make data output dependent on various conditions. The conditions that can be configured are described under each of the application program descriptions.

If you do not plug a peripheral device into the scale interface port, this will not generate an error message.

#### Handshake

The scale interface (Sartorius Balance Interface = SBI) has transmit and receive buffers. You can define the handshake parameter in the menu:

- Hardware handshake (CTS/DTR)
- Software handshake (XON, XOFF)

#### Hardware Handshake

With a 4-wire interface, 1 more character can be transmitted after CTS (Clear to Send).

#### Software Handshake

The software handshake is controlled via XON and XOFF. When a device is switched on, XON must be transmitted to enable any connected device to communicate.

#### **Activating Data Output**

You can define the data output parameter so that output is activated either when a print command is received or automatically and synchronous with the scale display or at defined intervals (see application program descriptions ["Counting"] and automatic print setting).

#### **Data Output by Print Command**

The print command can be transmitted by pressing [PRINT] or by a software command (Esc P).

#### **Automatic Data Output**

In the "automatic print" mode, data is output to the interface port without a print command. You can choose to have data output automatically at defined print intervals with or without the stability parameter. Whichever parameter you select, the data will be output as the readouts appear on the scale display. The display update frequency depends on the menu setting for "Adapt filter" 1.1.x.

If you select the automatic print setting, data will be transmitted immediately the moment you turn on the scale.

## **Pin Assignment Chart**

#### Female Interface Connector:

25-position D-Submini, DB25S, with screw lock hardware for cable gland

#### Male Connector Required (recommended):

25-pin D-Submini, DB25S, with integrated shielded cable clamp assembly (Amp type 826 985-1C) and fastening screws (Amp type 164 868-1)

#### ▲ Warning When Using Prewired RS-232 Connecting Cables:

RS-232 cables purchased from other manufacturers often have incorrect pin assignments for use with Sartorius scales. Be sure to check the pin assignment against the chart below before connecting the cable, and disconnect any lines marked "Internally Connected" (e.g., pin 6). Failure to do so may damage or even completely ruin your scale and/or peripheral device.

#### **Pin Assignment Chart:**

- Pin 1: Signal Ground
- Pin 2: Data Output (TxD)
- Pin 3: Data Input (RxD)
- Pin 4: Internal Ground (GND)
- Pin 5: Clear to Send (CTS)
- Pin 6: Internally Connected
- Pin 7: Internal Ground (GND)
- Pin 8: Internal Ground (GND)
- Pin 9: Internally Connected
- Pin 10: Not Connected
- Pin 11: Ext. Power Supply Only
- for Sartorius Accessories

Pin 12: Reset-Out for Sartorius Accessories\*)

- Pin 13: +5 V Output
- Pin 14: Internal Ground (GND)
- Pin 15: Universal Remote Switch
- Pin 16: Not Connected
- Pin 17: Not Connected
- Pin 18: Not Connected
- Pin 19: Not Connected
- Pin 20: Data Terminal Ready (DTR)
- Pin 21: Internal Ground (GND)
- Pin 22: Internally Connected
- Pin 23: Internally Connected
- Pin 24: Not Connected
- Pin 25: +5 V Output

\*) = Hardware restart

Connector for Remote Switch

## **Cabling Diagram**

- Diagram for interfacing a computer or different peripheral device to the scale using the RS-232C/V24 standard and cables up to 15 m (50 ft.) long

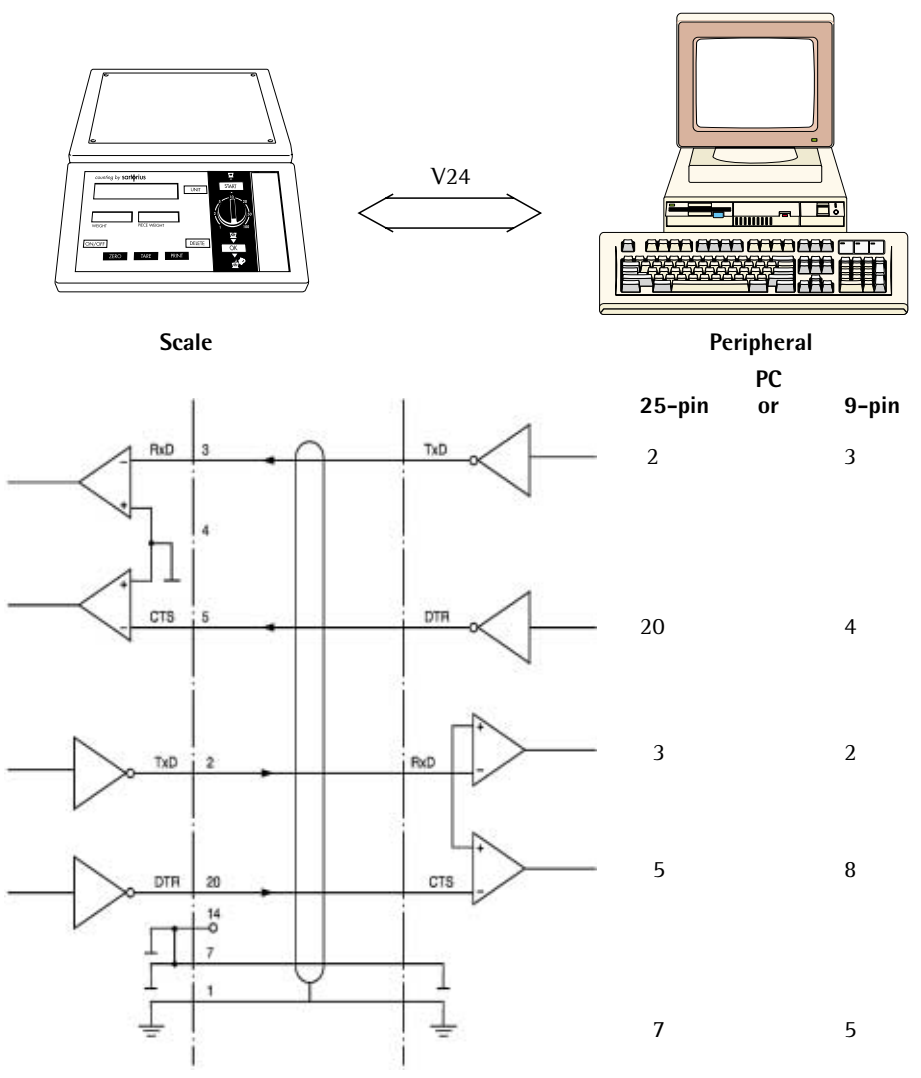

Type of cable: AWG 24 specification

## **Error Codes**

Error codes are shown on the main display for approx. 2 seconds, after which the program automatically returns to the weighing mode.

| Display                              | Cause                                                                                         | Solution                                                                                                 |
|--------------------------------------|-----------------------------------------------------------------------------------------------|----------------------------------------------------------------------------------------------------|
| No segments appear<br>on the display | No AC power is available                                                                      | Check the AC power supply                                                                                |
|                                      | The AC adapter is not plugged in                                                              | Plug the AC adapter into an electrical outlet                                                            |
|                                      | Automatic shutoff is configured                                                               | Turn on the scale                                                                                        |
|                                      | Non-rechargeable/<br>rechargeable<br>batteries are drained                                    | Replace or recharge<br>batteries using external<br>charger                                               |
| Н                                    | The load exceeds the scale capacity                                                           | Unload the weighing pan                                                                                  |
| L                                    | Something is touching the weighing pan                                                        | Move the object<br>that is touching the<br>weighing pan away                                             |
| E D I                                | Data output is not<br>compatible with<br>the input format                                     | Change the setting<br>to the compatible one<br>in the menu                                               |
| E 02                                 | Calibration/adjustment<br>condition not met, e.g.:<br>– scale not zeroed<br>– scale is loaded | Calibrate/adjust only<br>when zero is displayed<br>Press [ZERO] to<br>zero scale display<br>Unload scale |
| E 08                                 | The scale was zeroed outside the zero range                                                   | Only zero the scale<br>when in the allowable<br>zero range of $\pm$ 2% of<br>the maximum capacity        |
| E 09                                 | Taring not possible<br>when the gross value<br>≤ zero                                         | Press [ZERO]<br>to zero the scale                                                                        |

| Display                               | Cause                                                                                         | Solution                                                                                    |
|---------------------------------------|-----------------------------------------------------------------------------------------------|---------------------------------------------------------------------------------------------|
| E 22                                  | The weight is too light<br>or there is no sample<br>on the weighing pan                       | Increase the reference sample quantity                                                      |
| E 30                                  | The interface port<br>for printer output<br>is blocked                                        | Set code to reset menu or<br>contact your local<br>Sartorius Service Center                 |
| The weight readout changes constantly | Unstable ambient<br>conditions (too much<br>vibration or the scale)<br>is exposed to a draft) | Set up the scale in<br>a different area or<br>change the menu setting<br>to adapt the scale |
|                                       | A foreign object is<br>caught between the<br>weighing pan and<br>the scale frame              | Remove the foreign object                                                                   |
| The weight readout is obviously wrong | The scale was not<br>calibrated/adjusted;<br>the scale was not<br>zeroed before weighing      | Calibrate/adjust the scale;<br>zero before weighing                                         |

If any other errors occur, please contact your local Sartorius service center: for a list of the addresses, please visit our Internet website at: http://www.sartorius.com

## **Care and Maintenance**

#### Service

Regular servicing by a Sartorius technician will extend the service life of your scale and ensure its continued weighing accuracy. Sartorius can offer you service contracts, with your choice of regular maintenance intervals ranging from 1 month to 2 years.

The frequency of maintenance intervals depends on the operating conditions and your tolerance requirements.

#### Repairs

Repair work must be performed by trained service technicians. Any attempt by untrained persons to perform repairs may lead to considerable hazards for the user.

#### Cleaning

- $\triangle$  Disconnect the scale from the AC adapter and unplug any interface cables that are connected to the scale.
- $\wedge$  Make sure that no liquids enter the scale housing.
- △ Do not use any aggressive cleaning agents (solvents or similar agents).
- Unplug the AC adapter from the wall outlet (mains supply).
- If you have a data cable connected to the interface, unplug it from the scale.
- Clean the scale using a piece of cloth that has been wet with a mild detergent (soap).
- After cleaning, wipe down the scale with a soft, dry cloth.

#### **Cleaning Stainless Steel Surfaces**

Clean all stainless steel parts regularly. Remove the stainless steel weighing pan and thoroughly cleaning it separately outside the hazardous area/location. Use a damp cloth or sponge to clean any stainless steel parts on the scale. You can use any commercially available household cleaning agent that is suitable for use on stainless steel. Clean stainless steel surfaces by wiping them down. Then clean the weighing pan thoroughly, making sure to remove all residues. Use a damp cloth or sponge to wipe down any stainless steel parts on the scale again. Afterwards, allow the scale to dry. If desired, you can apply oil to the cleaned surfaces as additional protection.

▲ Do not use stainless steel cleaning agents that contain soda lye (caustic), acetic acid, hydrochloric acid, sulfuric acid or citric acid. The use of scrubbing sponges made with steel wool is not permitted.

Solvents are permitted for use only on stainless steel parts.

#### Safety Inspection

If there is any indication that safe operation of the scale with the AC adapter is no longer warranted:

- Turn off the power and disconnect the power cord from an electrical outlet (mains supply) immediately
- > Lock the scale and AC adapter in a secure place to ensure that the equipment cannot be used during this time

Safe operation of the scale with the AC adapter is no longer ensured when:

- there is visible damage to the AC adapter or power cord
- the AC adapter no longer functions properly
- the AC adapter has been stored for a relatively long period under unfavorable conditions

In any of these cases, notify your nearest Sartorius service center or the International Technical Support Unit based in Goettingen, Germany. Maintenance and repair work may only be performed by service technicians who are authorized by Sartorius and who

- have access to the required maintenance manuals
- have attended the relevant service training courses

#### Recycling

To ensure safe shipment, your scale has been packaged to the extent necessary using environmentally friendly materials. After successful installation of the scale, you should return this packaging for recycling because it is a valuable source of secondary raw material.

For information on recycling old weighing equipment, contact your communal or municipal waste disposal center or local recycling depot.

## Overview

## Specifications

| Model                                                                                                    |             | CB06<br>CCX-N                                                   | CB1<br>CCX-N                                            | CB3<br>CCX-N  | CB6<br>CCX-N |
|----------------------------------------------------------------------------------------------------|-------------|-----------------------------------------------------------------|---------------------------------------------------------|---------------|--------------|
| Weighing capacity                                                                                                    | kg          | 0.6                                                             | 1.2                                                     | 3             | 6            |
| Readability                                                                                                    | g           | 0.1                                                             | 0.2                                                     | 0.5           | 1            |
| Counting resolution                                                                                                    | g           | 0.01                                                            | 0.02                                                    | 0.05          | 0.1          |
| Tare range (subtractive)                                                                                                    | kg          | 0.6                                                             | 1.2                                                     | 3             | 6            |
| Repeatability                                                                                                    | ≤±g         | 0.2                                                             | 0.4                                                     | 1.0           | 2.0          |
| Linearity                                                                                                    | ≤±g         | 0.3                                                             | 0.6                                                     | 1.5           | 3.0          |
| Operating temperature range                                                                                                    |             | 0 +40°C                                                         | (32°F 10                                                | 4°F)          |              |
| Sensitivity drift within -10 +40°C                                                                                                    | ppm/K       | 50                                                              |                                                         |               |              |
| Stabilization time (average)                                                                                                    | S           | 1.5                                                             |                                                         |               |              |
| Adaptation to ambient conditions                                                                                                    |             | By selectio                                                     | n of 1 of 4                                             | optimized fi  | lter levels  |
| Display update rate<br>(depends on the filter level selected)                                                                                                    |             | 0.1 - 0.4                                                       |                                                         | - (2.4.)      | - (2.4.)     |
| External calibration weight                                                                                                    | kg<br>Ib    | 0.5 (M1)                                                        | 1 (M1)<br>2 (M1)                                        | 2(M1)         | 5 (M1)       |
| lot weight enprey                                                                                                    | 10<br>kg/lb | <u> </u>                                                        | 2 (1011)                                                | 4 (1011)      | 10 (MT)      |
| Net weight, approx.                                                                                                    | куль        | 2.0/4.4                                                         | $\frac{1}{100}$                                         | × 11Γ \/      |              |
| AC power source/power                                                                                                    |             | via AC aua<br>⊥15% _                                            | 20%                                                     | JE 115 V,     |              |
| Frequency                                                                                                    |             | 48 – 60 Hz                                                      | ,                                                       |               |              |
| Power source constant voltage                                                                                                    | V           | 10 to 20                                                        | -                                                       |               |              |
| Power consumption (average)                                                                                                    | w           | 0.75                                                            |                                                         |               |              |
| Hours of operation with 6 size C cells:                                                                                                    | ••          | 0.75                                                            |                                                         |               |              |
| – Alkaline manganese batteries, approx.:                                                                                                    | h           | 114                                                             |                                                         |               |              |
| - Zinc carbon batteries, approx.:                                                                                                    | h           | 41                                                              |                                                         |               |              |
| <ul> <li>Nickel metal hydride rechargeable<br/>batteries; fully charged, approx.:</li> </ul>                                                                                                    | h           | 30                                                              |                                                         |               |              |
| <ul> <li>Nickel cadmium rechargeable</li> </ul>                                                                                                    |             |                                                                 |                                                         |               |              |
| batteries; fully charged, approx.:                                                                                                    | h           | 22                                                              |                                                         |               |              |
| Selectable weight units Grams, kilograms, carats, pounds, ounce<br>Troy ounces, Hong Kong taels, Singapor<br>taels, Taiwanese taels, grains, pennyweig<br>parts per pound, Chinese taels, mommes<br>Austrian carats, tola, baht, mesghal |             |                                                                 |                                                         |               |              |
| Built-in interface<br>Format:<br>Parity:<br>Transmission rates:<br>Handshake:                                                                                                    |             | RS-232C<br>7-bit ASCI<br>Mark, odd,<br>150 to 9,6<br>Software o | l, 1 start bit,<br>even or spa<br>00 baud<br>r hardware | , 1 or 2 stop | bits         |

| Model                                                                                                    |          | CB16<br>EDX-N                                                                                                    | CB34<br>EDX-N                                      | CB64<br>EDX-N      |  |  |
|----------------------------------------------------------------------------------------------------|----------|----------------------------------------------------------------------------------------------------|----------------------------------------------------|--------------------|--|--|
| Weighing capacity                                                                                                    | kg       | 16                                                                                                    | 34                                                 | 64                 |  |  |
| Readability                                                                                                    | g        | 2                                                                                                    | 5                                                  | 10                 |  |  |
| Counting resolution                                                                                                    | g        | 0.2                                                                                                    | 0.5                                                | 1                  |  |  |
| Tare range (subtractive)                                                                                                    | kg       | 16                                                                                                    | 34                                                 | 64                 |  |  |
| Repeatability                                                                                                    | ≤±g      | 4                                                                                                    | 10                                                 | 20                 |  |  |
| Linearity                                                                                                    | ≤±g      | 6                                                                                                    | 15                                                 | 30                 |  |  |
| Operating temperature range                                                                                                    |          | 0 +40°C (3                                                                                                    | 2°F 104°F)                                         |                    |  |  |
| Sensitivity drift within -10 +40°C                                                                                                    | ppm/K    | 50                                                                                                    |                                                    |                    |  |  |
| Stabilization time (average)                                                                                                    | S        | 1.5                                                                                                    |                                                    |                    |  |  |
| Adaptation to ambient conditions                                                                                                    |          | By selection of                                                                                                    | of 1 of 4 optimiz                                  | zed filter levels  |  |  |
| Display update rate<br>(depends on the filter level selected)                                                                                                    |          | 0.1 - 0.4                                                                                                    |                                                    |                    |  |  |
| External calibration weight (of at least accuracy class)                                                                                                    | kg<br>lb | 10 (M1)<br>20 (M1)                                                                                                    | 10 (M2)<br>20 (M2)                                 | 20 (M2)<br>40 (M2) |  |  |
| Net weight, approx.                                                                                                    | kg       | 6.0                                                                                                    |                                                    |                    |  |  |
| AC power source/power requirements                                                                                                    |          | Via AC adapt<br>+15%20%                                                                                                    | er 230 V or 115                                    | V,                 |  |  |
| Frequency                                                                                                    |          | 48 – 60 Hz                                                                                                    |                                                    |                    |  |  |
| Power source, constant voltage                                                                                                    | ν        | 10 to 20                                                                                                    |                                                    |                    |  |  |
| Power consumption (average)                                                                                                    | W        | 0.75                                                                                                    |                                                    |                    |  |  |
| <ul> <li>Hours of operation with 6 size C cells:</li> <li>Alkaline manganese batteries, approx.:</li> <li>Zinc carbon batteries, approx.:</li> <li>Nickel metal bydride rechargeable</li> </ul> | h<br>h   | 114<br>41                                                                                                    |                                                    |                    |  |  |
| batteries; fully charged, approx.:<br>– Nickel cadmium rechargeable                                                                                                    | h        | 30                                                                                                    |                                                    |                    |  |  |
| batteries; fully charged, approx.:                                                                                                    | h        | 22                                                                                                    |                                                    |                    |  |  |
| Selectable weight units                                                                                                    |          | Grams, kilograms, carats, pounds, ounces,<br>Troy ounces, Hong Kong taels, Singapore<br>taels, Taiwanese taels, grains, penny-<br>weights, parts per pound, Chinese taels,<br>mommes, Austrian carats, tola, baht,<br>mesghal |                                                    |                    |  |  |
| Built-in interface<br>Format:<br>Parity:<br>Transmission rates:<br>Handshake:                                                                                                    |          | RS-232C<br>7-bit ASCII, 1<br>Mark, odd, ev<br>150 to 9,600<br>Software or h                                                                                                    | start bit, 1 or<br>ven or space<br>baud<br>ardware | 2 stop bits        |  |  |

## **Dimensions (Scale Drawings)**

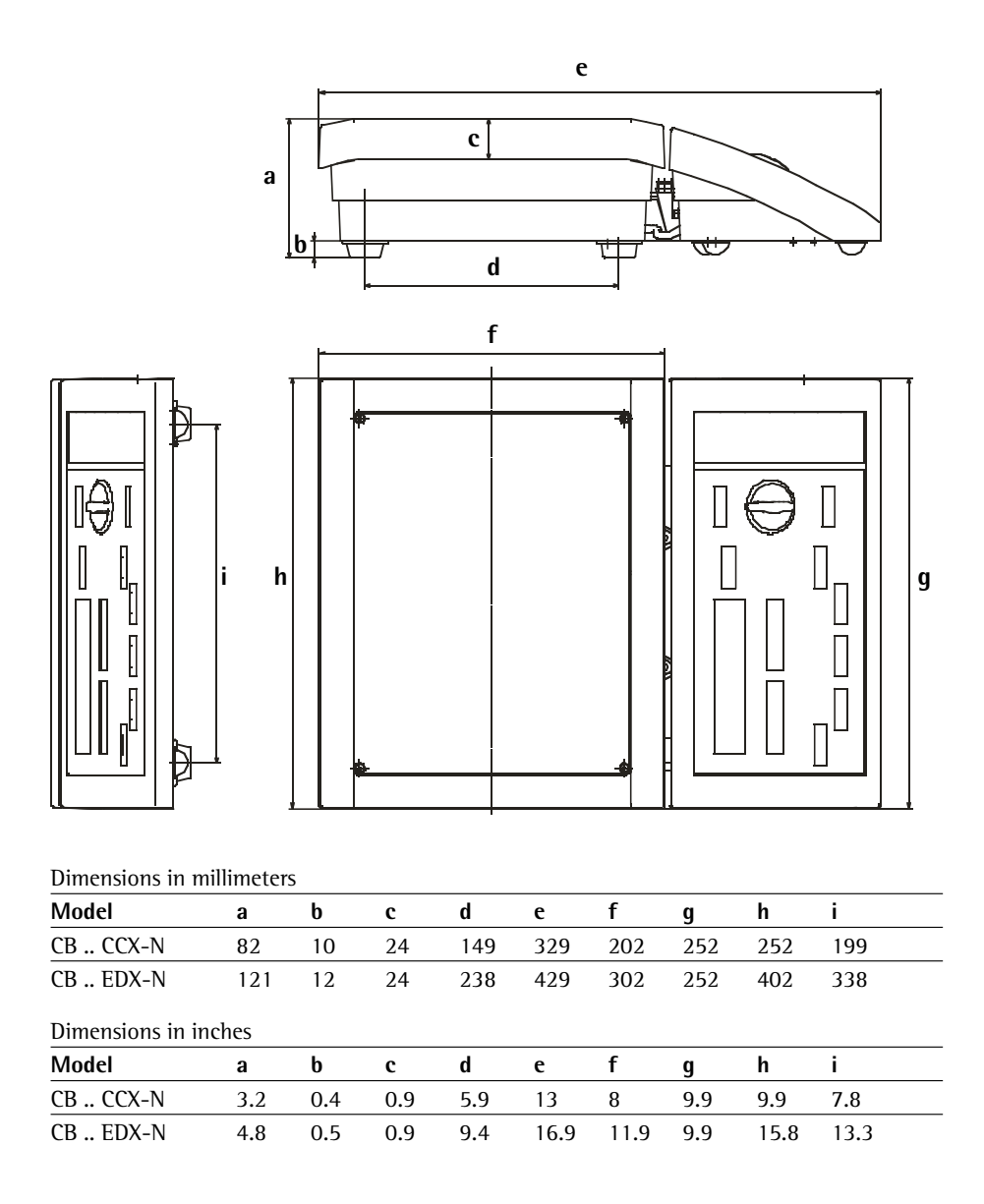

## Accessories (Options)

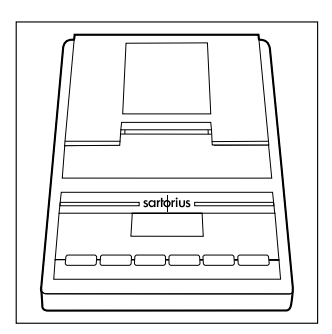

#### Product

Order No.

Data printer

YDP04

# Data printerYDP03-OCEfor generating printouts with<br/>date/time, statistical evaluation<br/>and transaction counter functions;<br/>LCD (can only be operated with an<br/>AC adapter)

Operating the scale with the YDP03-OCE printer:
In the printer menu, select "None" for "GLP/GMP

printout":  $-\pi = 0$  = None

## AC adapter for the data printer with the following standards:

| 12          |
|-------------|
|             |
| 14          |
| 10          |
| 13          |
| 37          |
| 1<br>1<br>3 |

#### Data printer

Strip and label printer with thermal print head; paper width 56 mm max.; external power supply included

- 220 volts YDP04IS-0CEV220
- 120 volts YDP04IS-0CEV120 Please request special interface cable!

For operating the YDP04IS-OCE, additionally set the following codes in the scale menu:

- Code 5.5.2 "communications mode YDP04IS-0CE"
- Code 5.1.7 "9600 baud"
- Code 5.2.2 "space for parity"
- Code 5.3.2 "2 stop bits"
- Code 5.4.2 "hardware handshake, 2 characters after CTS"

| SartoConnect data transfer software<br>for linking a Sartorius scale to a PC<br>with Windows 95/98 or NT<br>operating software<br>This software enables you to have<br>data recorded by your scale loaded<br>directly into any application program<br>you are running on your PC (e.g., Excel). | YSC01L                             |
|----------------------------------------------------------------------------------------------------|------------------------------------|
| <b>Interface cable</b><br>for connecting a PC (25-pin)                                                                                                    | 7357312                            |
| <b>Adapter cable</b><br>from 25-pin D-Sub male connector<br>to 9-contact D-Sub female<br>connector, length 0.25 m                                                                                                    | 6965619                            |
| <b>Universal remote control switch</b><br>Choice of the following key functions<br>[PRINT], [ZERO], [TARE], [UNIT],<br>[DELETE], [START], [OK]:                                                                                                    |                                    |
| Foot switch with T-connector<br>(can only be connected via the YTC01<br>T-connector)                                                                                                    | YFS01                              |
| Hand switch with T-connector<br>(can only be connected via<br>the YTC01 T-connector)                                                                                                    | YHS02                              |
| <b>T-connector</b><br><b>Calibration weights</b><br>For all CB scales;<br>extensive assortment,<br>optionally available with<br>officially recognized DKD certificate<br>(DKD = German Calibration Service)                                                                                     | YTC01<br>Information<br>on request |

## CE Marking

The equipment complies with the following EC Directives and European Standards:

#### **Council Directive 89/336/EEC "Electromagnetic compatibility (EMC)"** Applicable European Standards:

- 1. Electromagnetic Compatibility
- 1.1. Reference to 89/336/EEC: Office Journal of the European Communities, No. 2001/C 105/03
- EN 61326-1 Electrical equipment for measurement, control and laboratory use EMC requirements
- Part 1: General requirements Defined immunity to interference: Industrial areas, continuous nonmonitored operation Limitation of emmissions: Residential areas, Class B

#### Important Note:

The operator shall be responsible for any modifications to Sartorius equipment and must check and, if necessary, correct these modifications. On request, Sartorius will provide information on the minimum operating specifications (in accordance with the Standards listed above for defined immunity to interference).

#### 73/23/EEC "Electrical equipment designed for use within certain voltage limits"

Applicable European Standards:

EN 60950

Safety of information technology equipment including electrical business equipment

EN 61010

Safety requirements for electrical equipment for measurement, control and laboratory use Part 1: General requirements

If you use electrical equipment in installations and under ambient conditions requiring higher safety standards, you must comply with the provisions as specified in the applicable regulations for installation in your country.

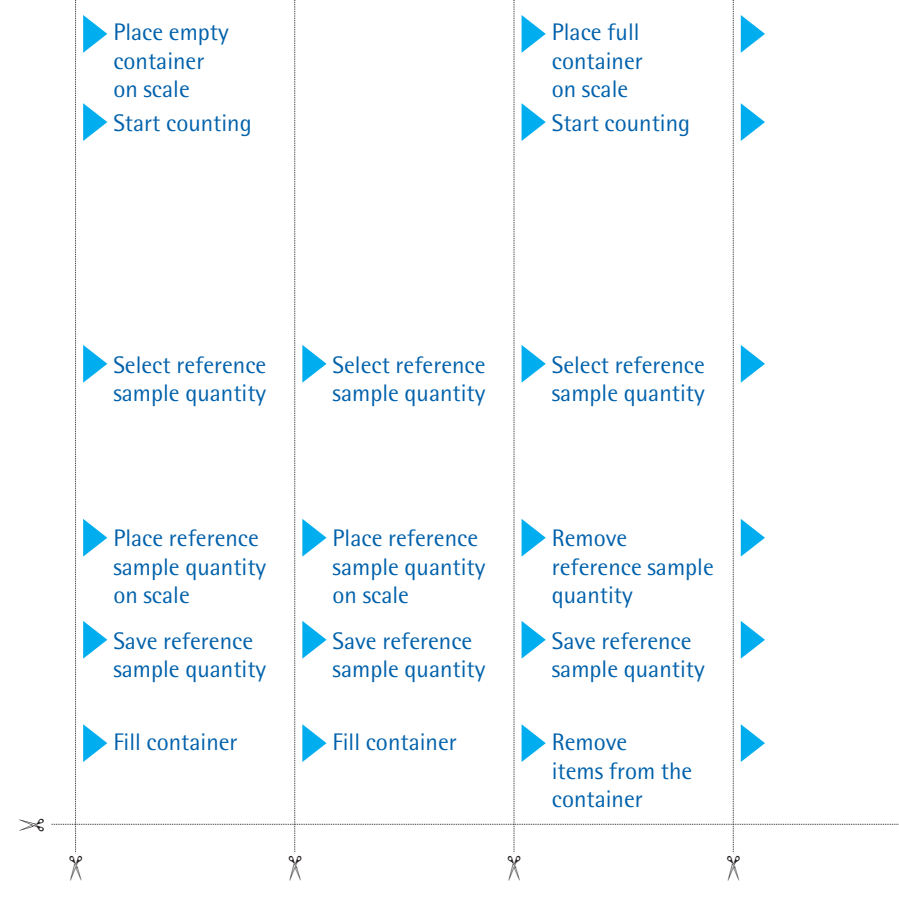

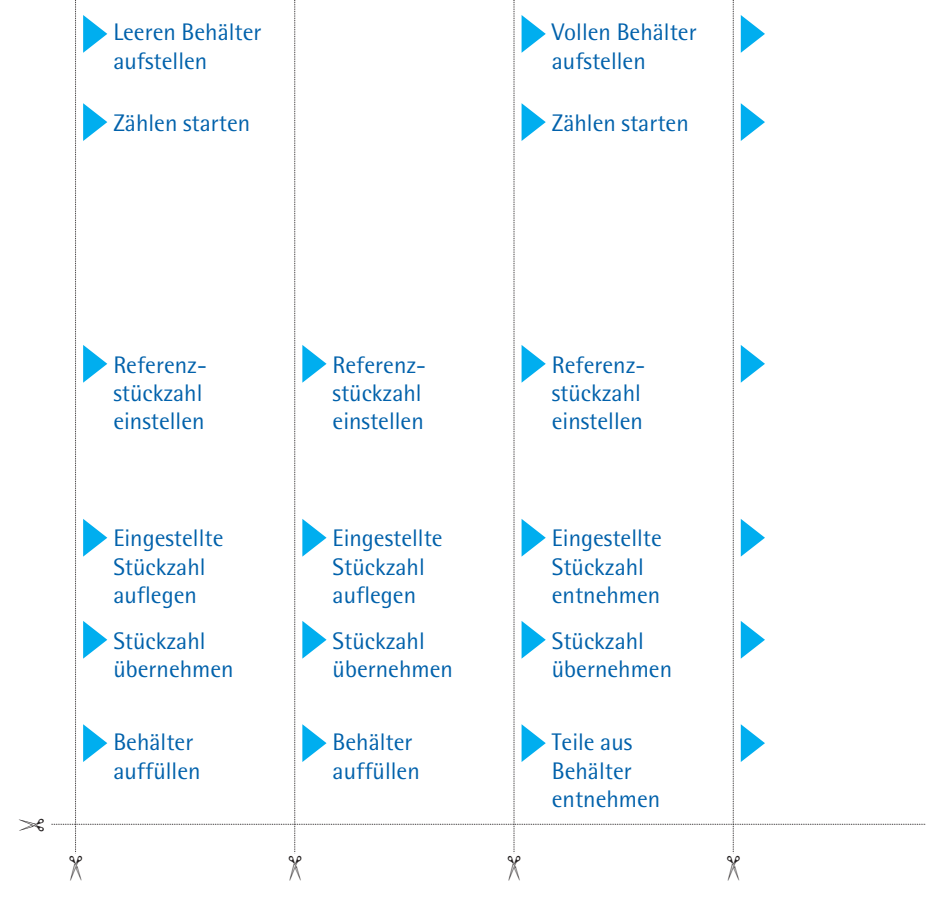

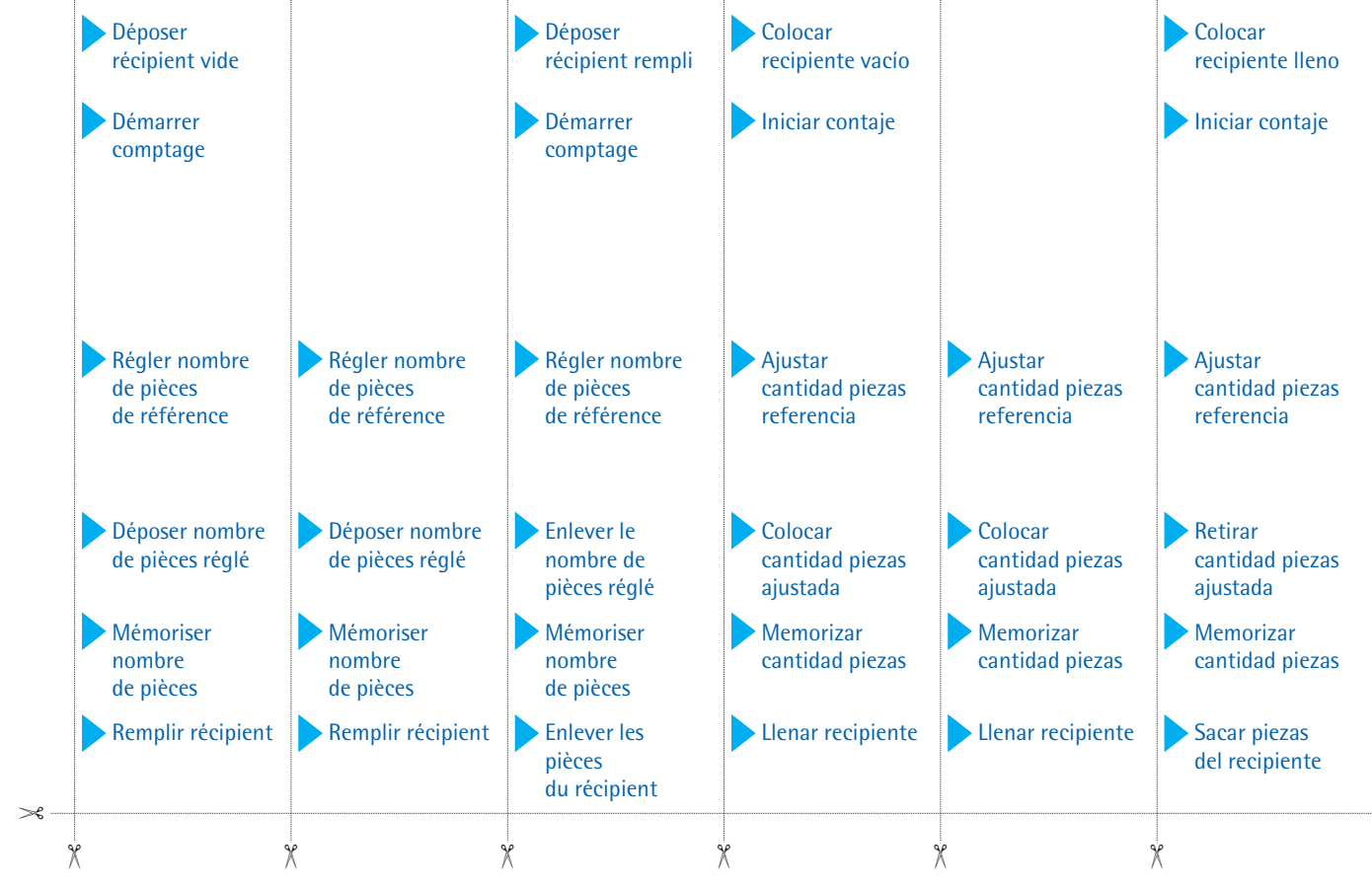

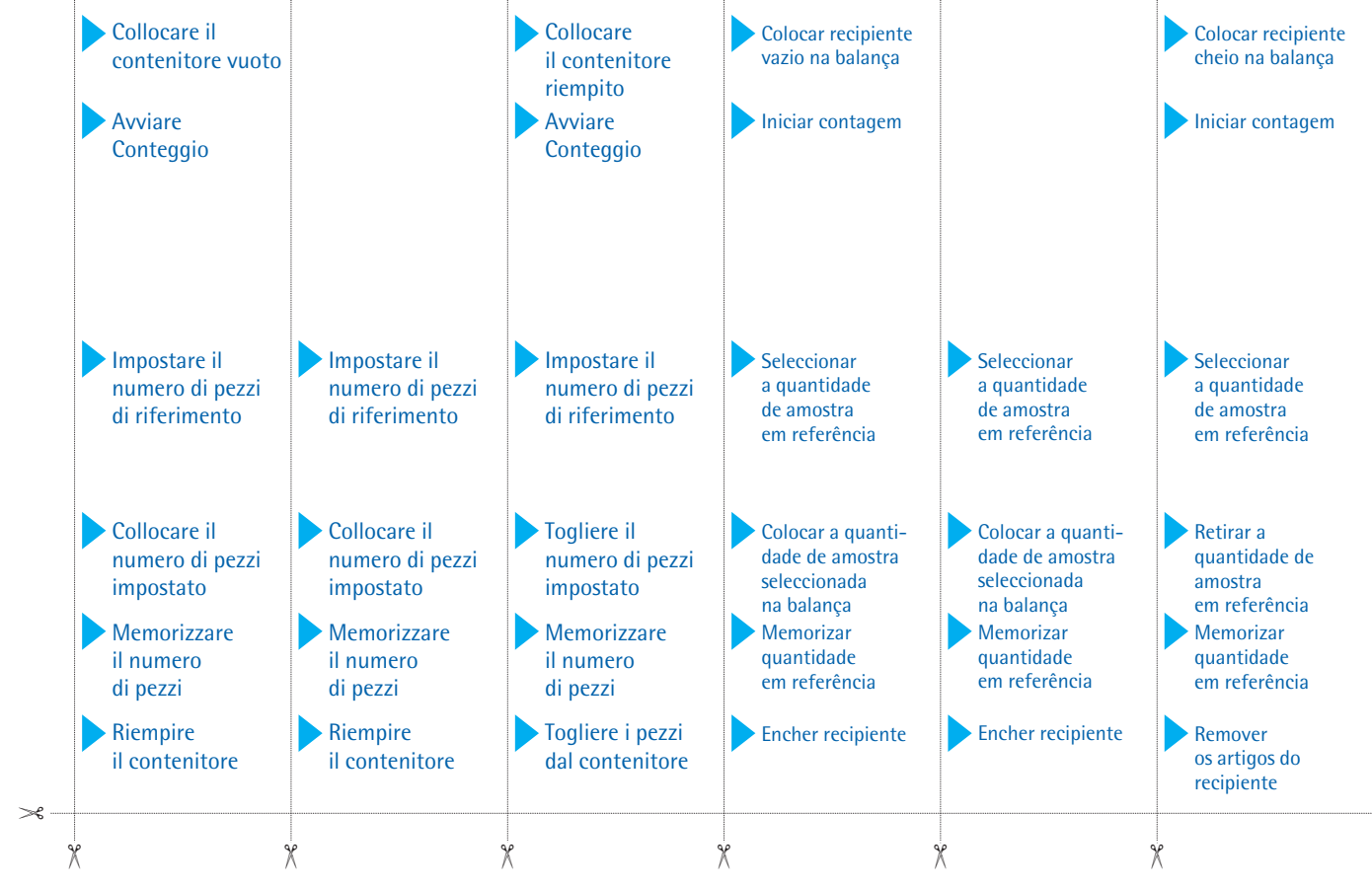

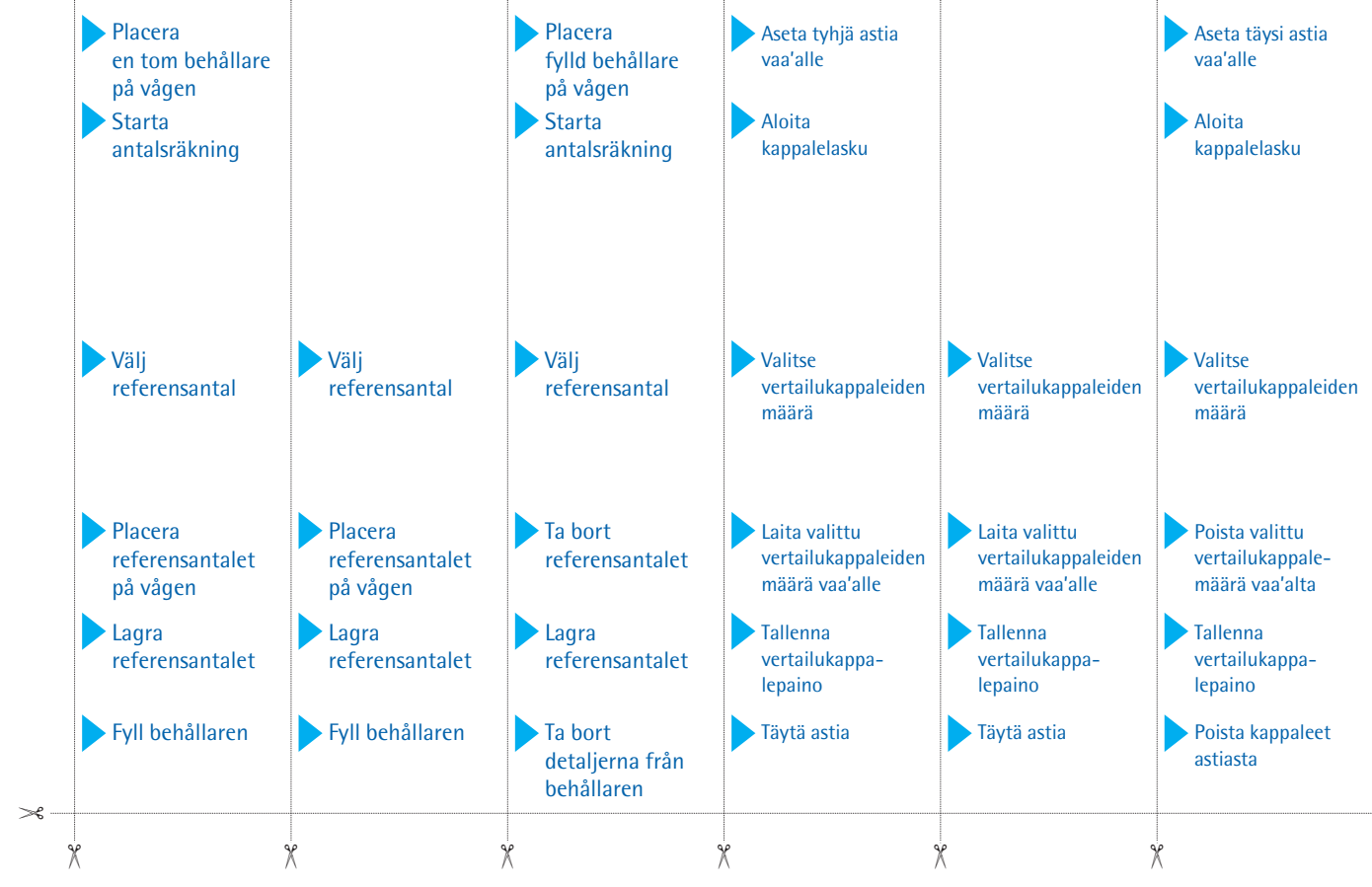

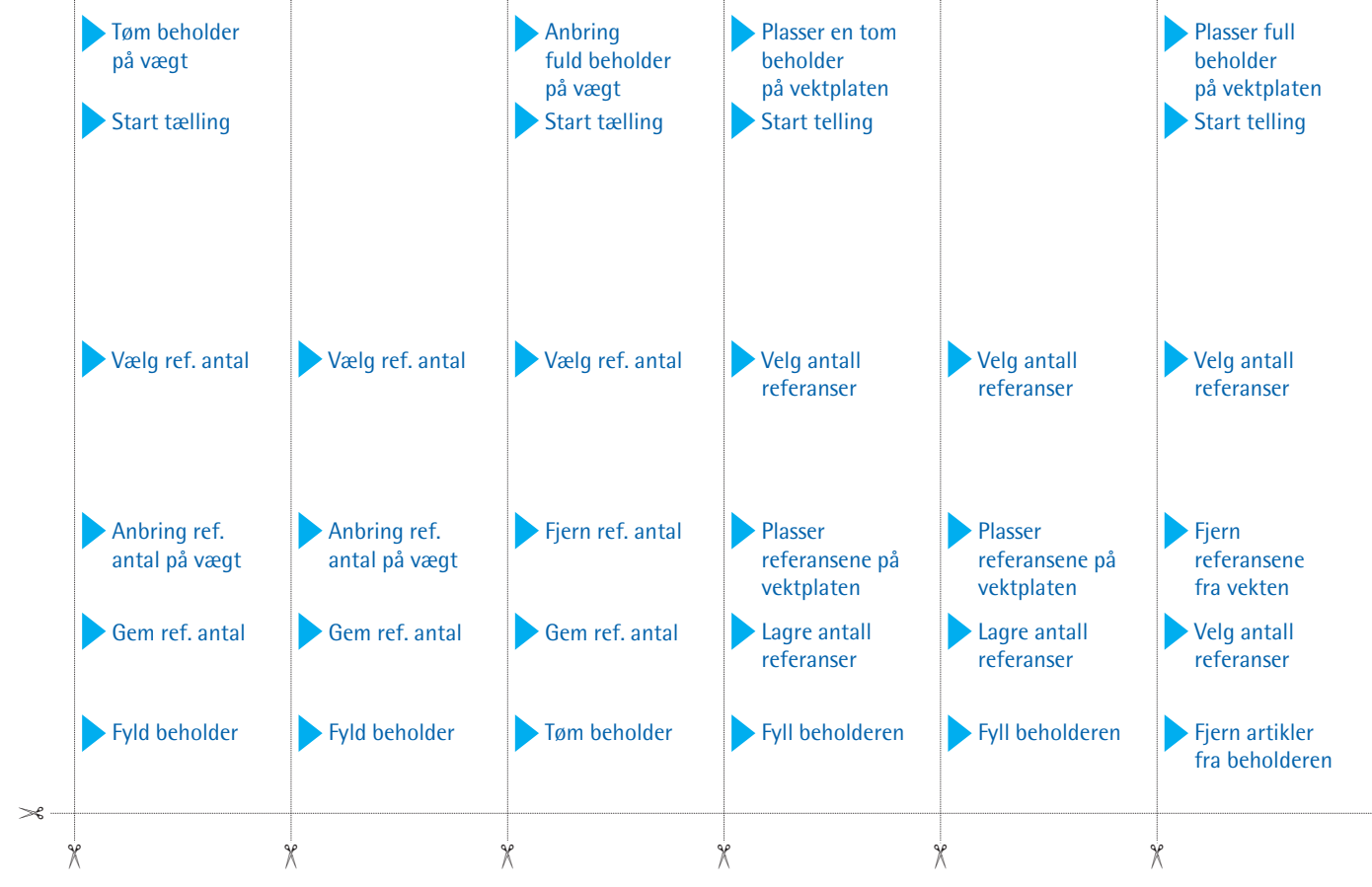

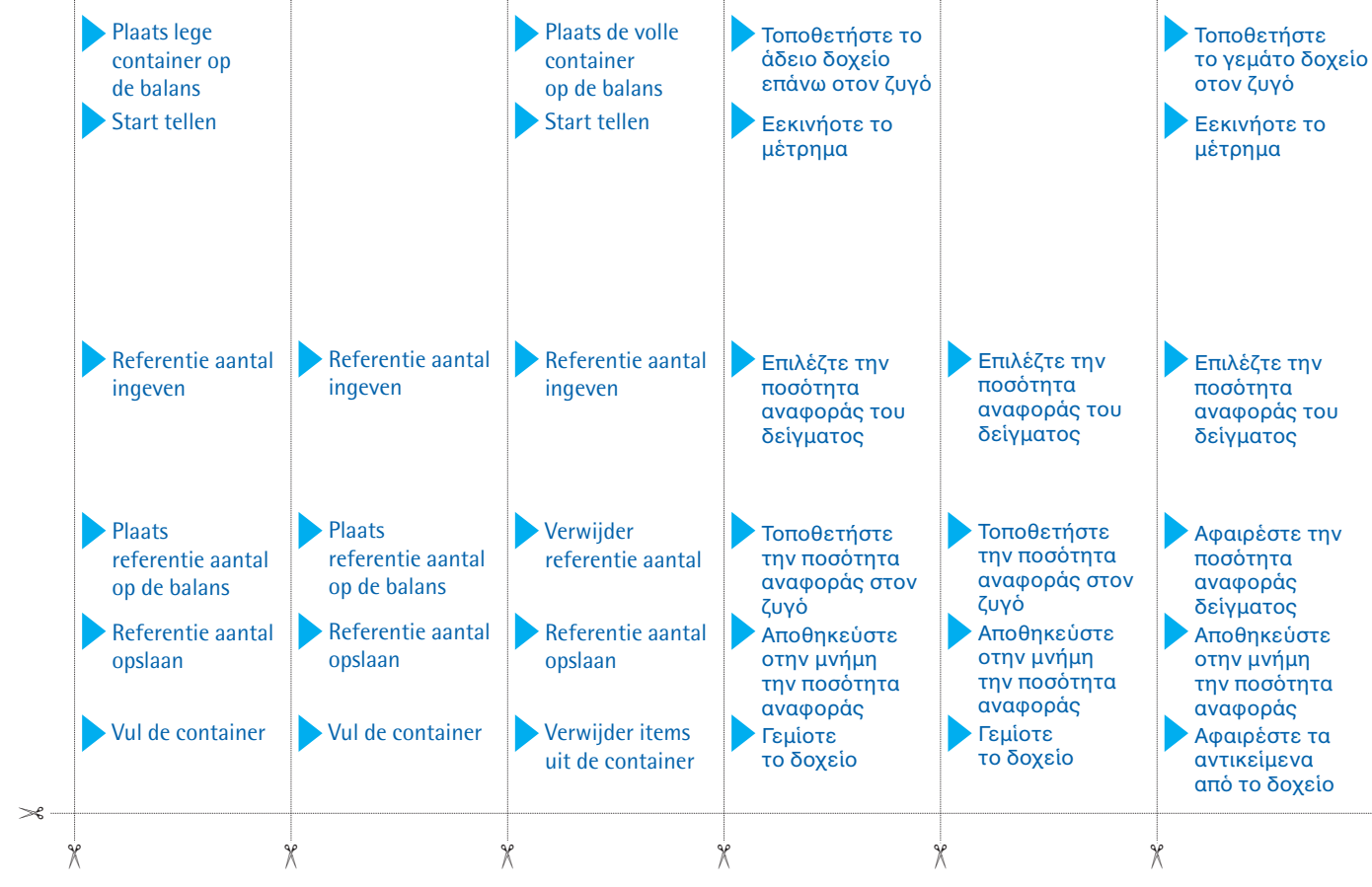

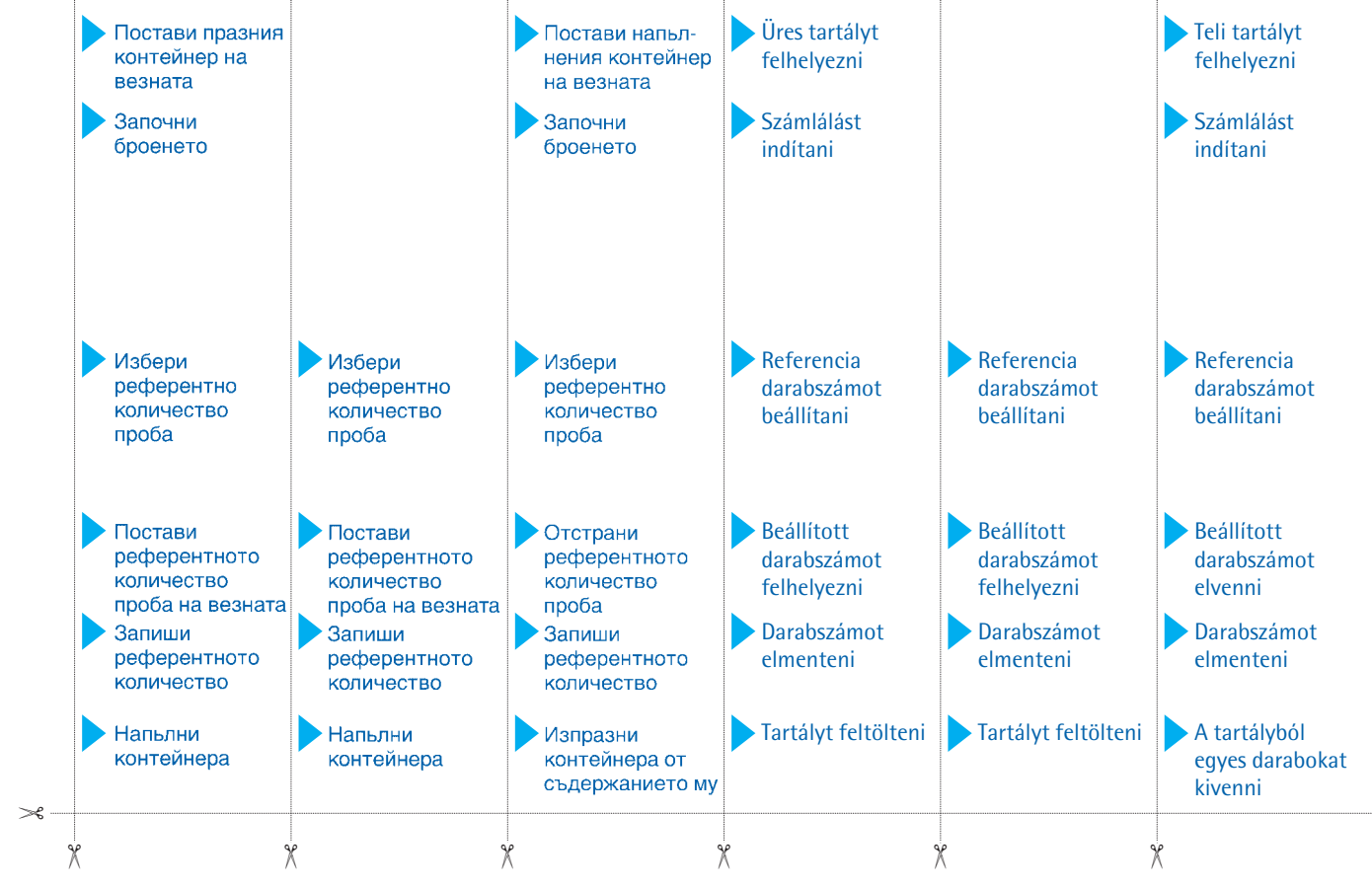

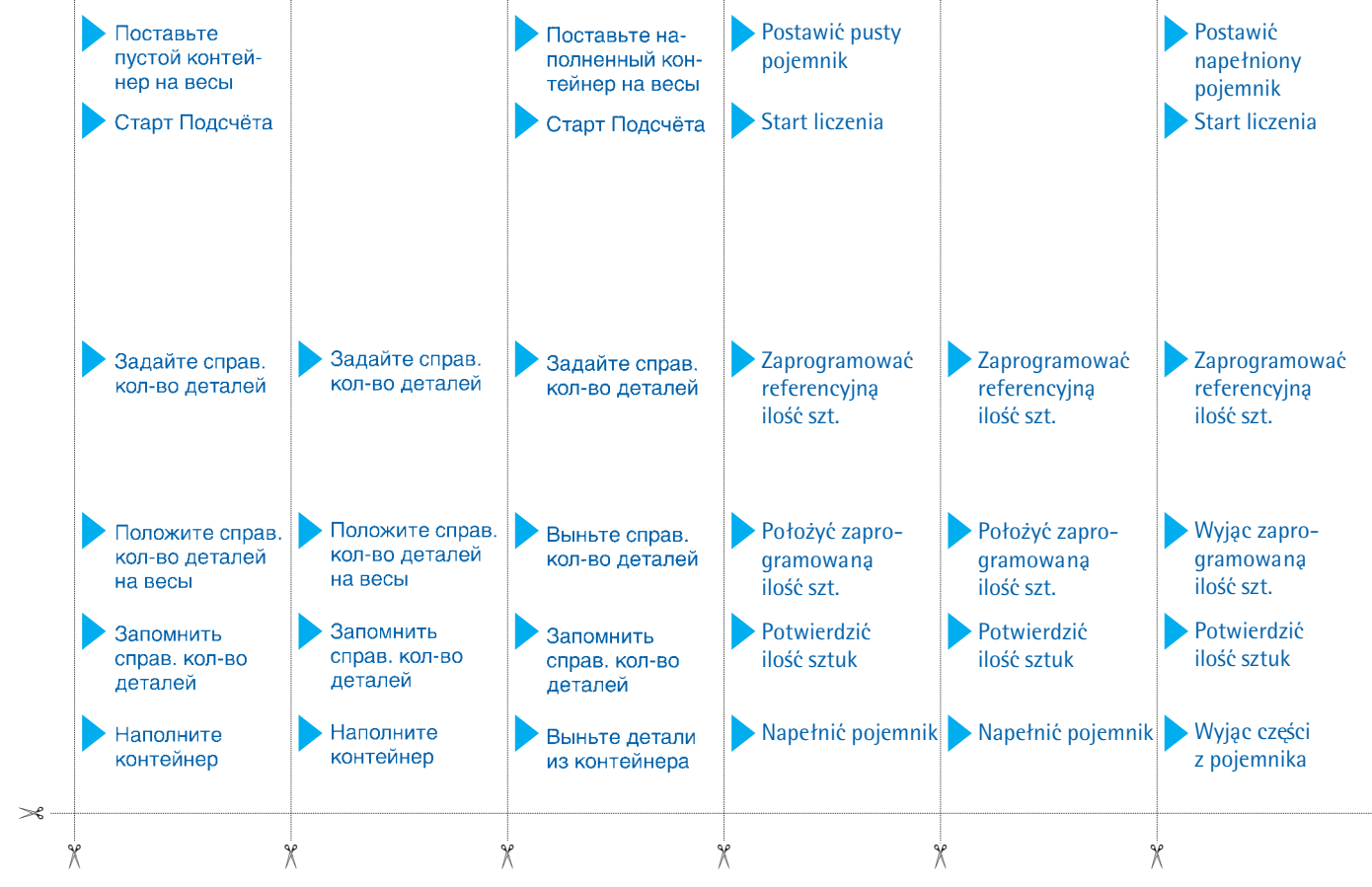

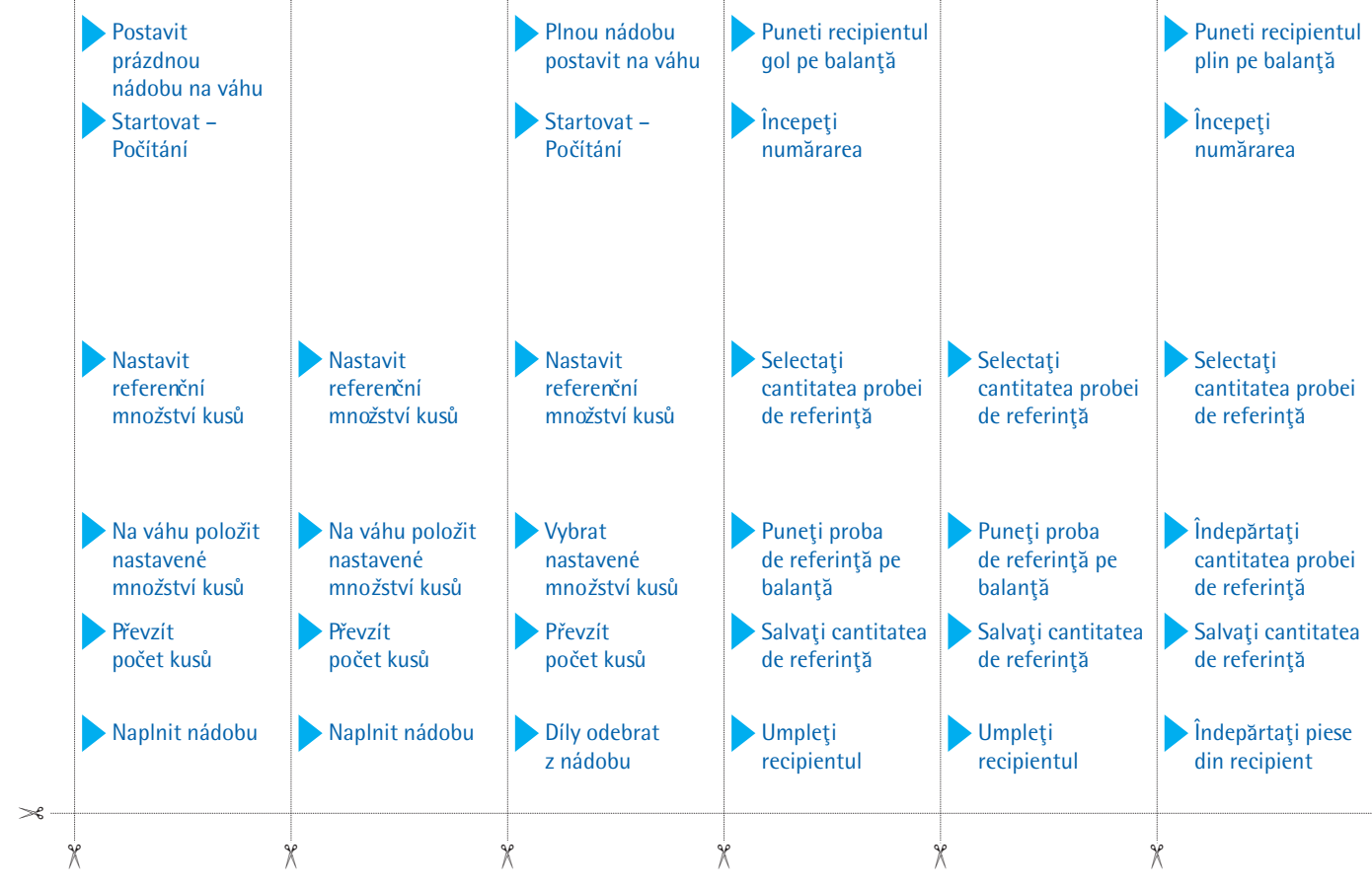

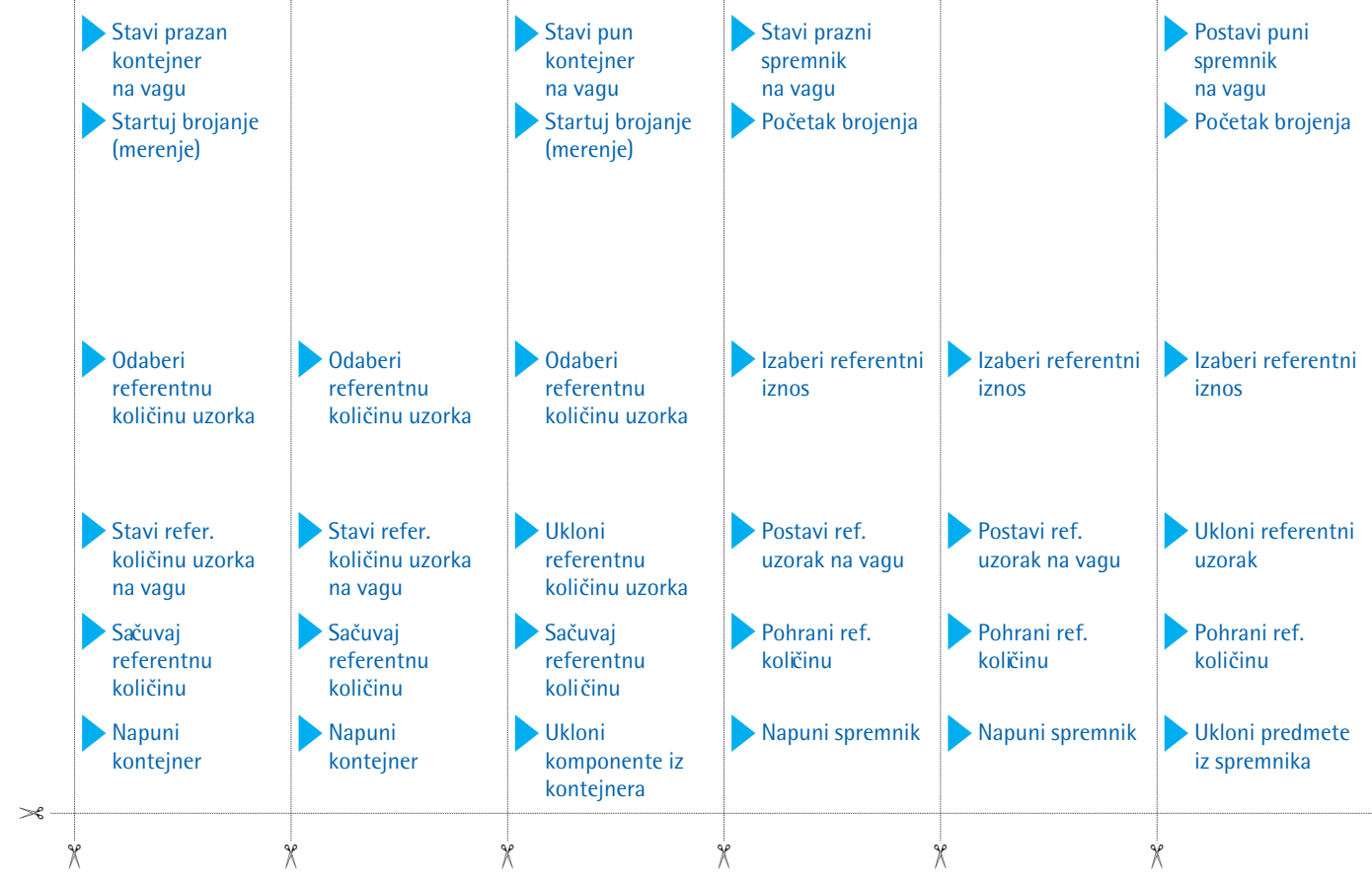

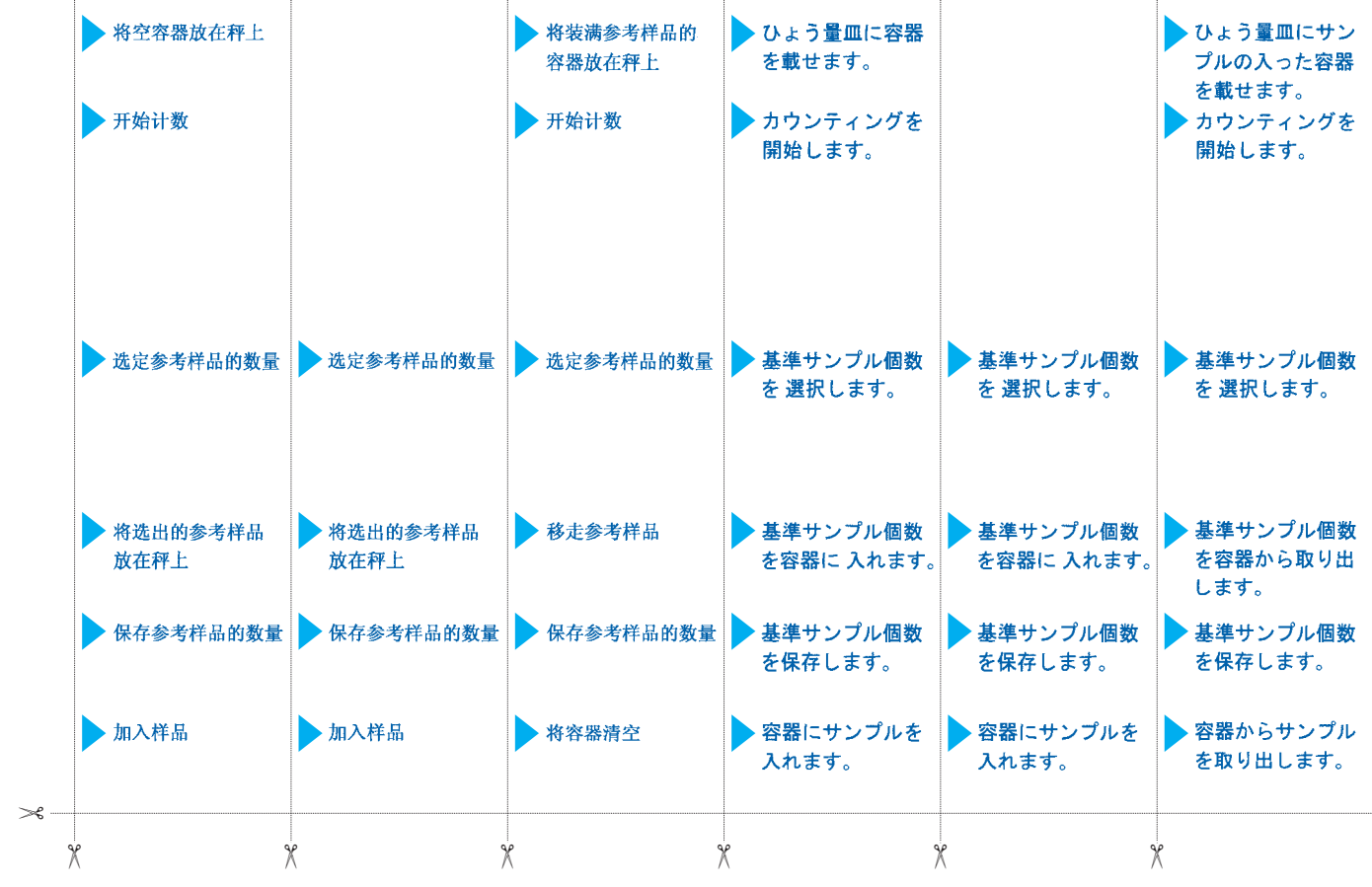

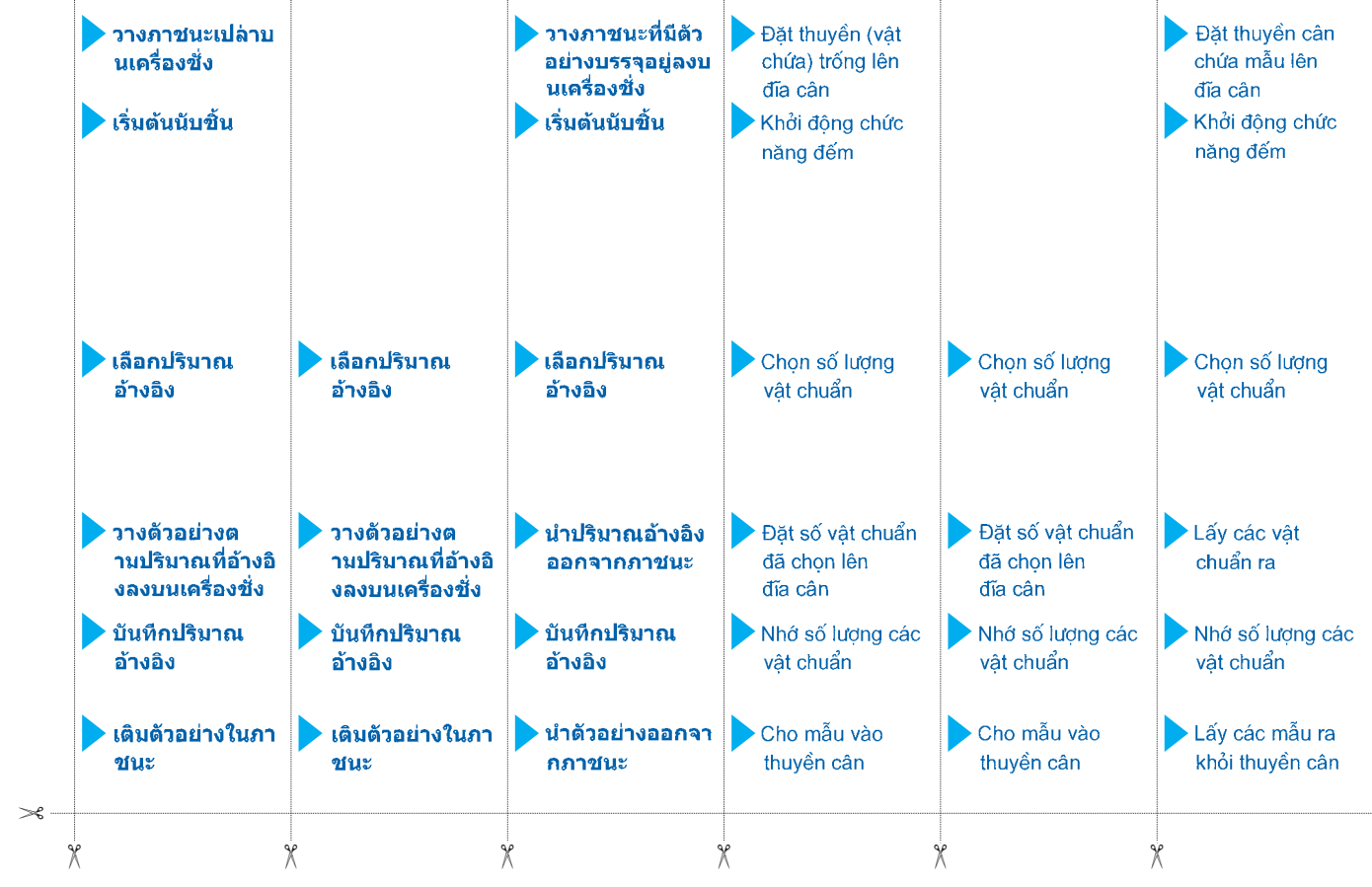

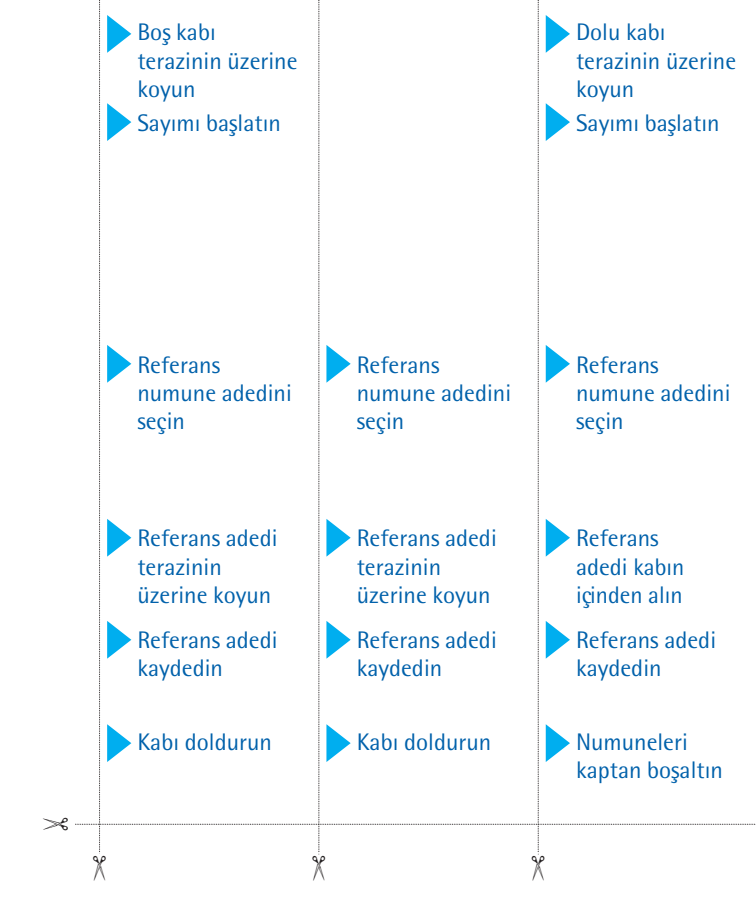

Sartorius AG Weender Landstrasse 94–108 37075 Goettingen, Germany

Phone +49.551.308.0 Fax +49.551.308.3289 www.sartorius.com

Copyright by Sartorius AG, Goettingen, Germany. All rights reserved. No part of this publication may be reprinted or translated in any form or by any means without the prior written permission of Sartorius AG. The status of the information, specifications and illustrations in this manual is indicated by the date given below. Sartorius AG reserves the right to make changes to the technology, features, specifications and design of the equipment without notice.

Status: January 2003, Sartorius AG, Goettingen, Germany

Printed in Germany on paper that has been bleached without any use of chlorine W4A000 · KT Publication No.: WCB6001-e03013